# S.I.G.A.

Sistema Integral de Gestión Administrativa

# Manual de Usuarios

# CONCILIACIÓN BANCARIA

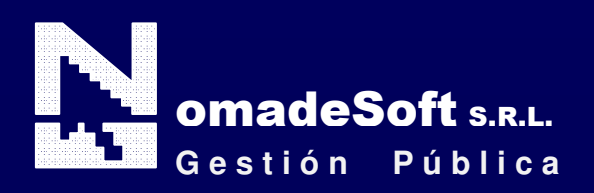

| Generalidades                               | 4    |
|---------------------------------------------|------|
| Prólogo                                     | 4    |
| Objetivos                                   | 4    |
| Estructura del Manual                       | 4    |
| Elementos visuales                          | 5    |
| Generalidades                               | 5    |
| Elementos                                   | 6    |
| Barra del Menú de Opciones                  | 6    |
| Identificación del Sistema                  | 6    |
| Ejercicio Seleccionado                      | 6    |
| Área de Mensajes de Error                   | 6    |
| Descripción Referente al Campo Seleccionado | 6    |
| Teclas Del Sistema                          | 7    |
| Generalidades                               | 7    |
| Teclas Normales                             | 7    |
| Teclas Especiales                           | 9    |
| Teclas de Navegación                        | 9    |
| Conciliacion Bancaria                       | . 10 |
| Generalidades                               | . 10 |
| Barra del Menú de Opciones                  | . 10 |
| Clasificadores                              | . 11 |
| Bancos                                      | 11   |
| Conceptos Internos Bancos                   | 13   |
| Codigo de Proceso                           | 14   |
| Conceptos Bancos                            | 14   |
| Movimiento Bancarios                        | 16   |
| Extracto Bancario                           | 18   |
| Conciliacion Automatica                     | . 19 |
| Conciliacion Manual                         | 20   |
| Captura Extracto Bancario                   | . 22 |
| Anula Conciliacion Manual                   | 23   |
| Conciliaciones Por Lote                     | . 24 |
| Preventivo Cuenta Escritural                | . 24 |
| Genera Preventivo                           | . 25 |
| Anula Preventivo                            | 26   |
| Preventivo Manual                           | . 27 |
| Desafecta/Afecta                            | . 27 |
| Consultas                                   | . 29 |
| Saldos a Fecha                              | . 29 |
| Libro-Banco                                 | 30   |
| Por Fecha                                   | 30   |
| Por Número de Comprobante                   | 31   |
| Fecha De Conciliación                       | . 32 |
| Por Importe                                 | . 33 |
| Por Expediente                              | 34   |
| Movimientos Bancarios                       | . 35 |
| Concepto                                    | 36   |
| Por Numero Comprobante                      | .37  |
| Por expediente                              | 38   |

| Extractos Bancarios                   |    |
|---------------------------------------|----|
| cuentas informadas                    |    |
| cuentas no informadas                 |    |
| Cuentas Escriturales                  | 40 |
| Utilitarios                           | 40 |
| Ejercicios                            | 40 |
| Cambio de Clave                       | 41 |
| configura archivo                     | 41 |
| consulta expediente                   | 41 |
| Saldo Inicial de Cuentas              |    |
| Saldo Inicial de Extrapresupuestarias | 42 |
|                                       |    |

# Prólogo

Este manual describe el funcionamiento y la operación del SIGA (Sistema Integral de Gestión Administrativa) para aquellos usuarios finales interesados en su aplicación. Para leer este manual no se requiere que el lector tenga conocimientos específicos ni experiencia en el manejo de sistemas; sin embargo tampoco se supone que el lector no tenga ningún conocimiento sobre el tema que describe el presente manual.

# **OBJETIVOS**

Los objetivos del SIGA son uniformar y controlar el cumplimiento de las rutinas de trabajo y evitar su alteración arbitraria; simplificar la responsabilidad por fallas o errores; facilitar las labores de auditoria, la evaluación del control interno y su vigilancia; que tanto los empleados como sus jefes conozcan si el trabajo se está realizando adecuadamente; reducir los costos al aumentar la eficiencia general, además de otras ventajas adicionales.

# ESTRUCTURA DEL MANUAL

El presente manual de instrucciones se encuentra dividido en tres secciones: la *primera* que explica cada una de las partes visuales que componen las diferentes pantallas del sistema; la *segunda* explica las teclas que se utilizaran para realizar tareas y; la *tercera*, que explica el funcionamiento de cada parte (pantalla) del sistema, paso a paso.

Las explicaciones de la primer parte se aplican al sistema en general, es decir que la explicación de cada elemento visual es válida para cualquier parte del sistema donde éste se encuentre. Por otro lado, las explicaciones de la tercera sección del manual son válidas sólo para la pantalla que está explicándose.

#### **ELEMENTOS VISUALES**

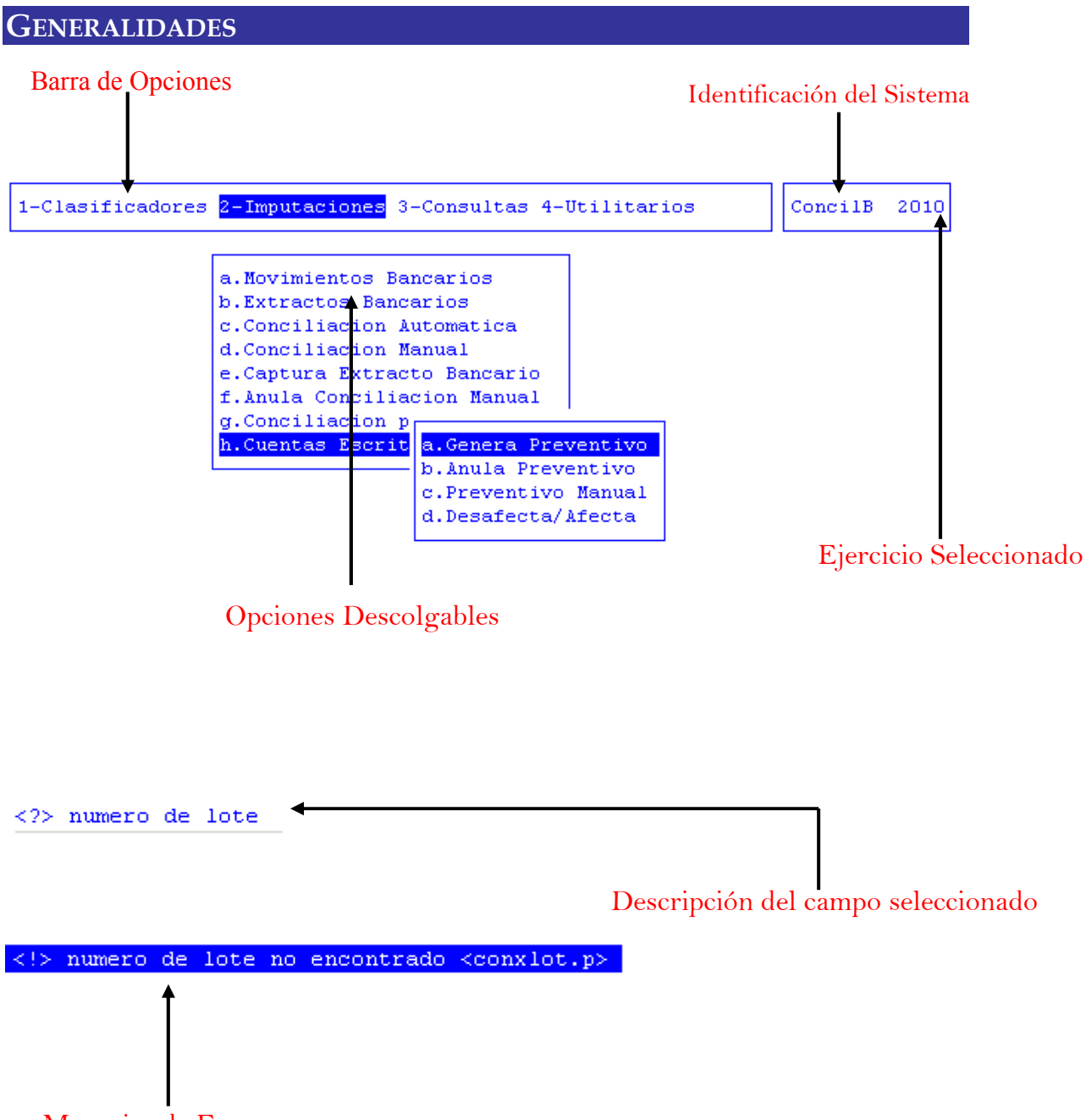

Mensajes de Error

# ELEMENTOS

#### BARRA DEL MENÚ DE OPCIONES

En forma horizontal se visualizan, dentro de un recuadro y de izquierda a derecha, las opciones principales del sistema ó aplicación seleccionada.

# **IDENTIFICACIÓN DEL SISTEMA**

En la esquina derecha superior del monitor se indica el nombre ó identificación del sistema que usted ha seleccionado en el menú principal. La identificación es un nombre de hasta siete caracteres y permite que usted ubique constantemente el sistema que se encuentra seleccionado.

#### **EJERCICIO SELECCIONADO**

A continuación de la identificación del sistema se indica el ejercicio actualmente seleccionado. Este indicador establece que los datos que usted administra son únicamente aquellos que fueron generados dentro del ejercicio seleccionado. Usted puede seleccionar otro ejercicio utilizando la opción descolgable EJERCICIO dentro de la opción principal Utilitarios. Seleccionar otro ejercicio altera el contenido de este indicador.

# MENÚ DE OPCIONES DESCOLGABLES

Visualiza en sentido vertical cada una de las opciones que permiten efectuar diferentes tareas dentro del sistema ó aplicación seleccionada. Las teclas de navegación permiten, al igual que dentro de la barra del menú de opciones, recorrer y seleccionar las opciones visualizadas. La selección de una opción puede invocar a una ventana de opción ó nuevamente a otro menú de opciones descolgables. En este último caso la opción invocadora muestra el indicador "<" al final de la misma.

# **ÁREA DE MENSAJES DE ERROR**

En esta área, ubicada en la parte inferior de la pantalla, los sistemas informan cualquier tipo de error que se produzca durante la ejecución de opciones y por lo general correspondientes a la ventana activa. Los errores pueden producirse en la entrada de datos, imposibilidad de adquirir datos compartidos por otros usuarios, fallas producidas por factores externos al sistema ó cualquier otra instancia durante la ejecución de las aplicaciones. Los mensajes de error son fácilmente reconocibles ya que son antecedidos por una expresión "<!>" y además emiten un sonido de alerta.

#### DESCRIPCIÓN REFERENTE AL CAMPO SELECCIONADO

En la última línea de su monitor el sistema informa una breve descripción ó ayuda referente al campo que el usuario haya seleccionado. A cada descripción lo antecede una expresión "<?>" que simboliza la existencia de ayuda referencial. Para una descripción general de cada campo ó dato requerido refiérase a la sección correspondiente del sistema y opción en cuestión.

# TECLAS DEL SISTEMA

# GENERALIDADES

Con el objeto de lograr un alto nivel de operatividad y uniformidad en el diseño de la interfase, todos los sistemas de nuestra empresa se basan en la utilización de combinaciones de teclas para la ejecución de cada una de las tareas requeridas en el manejo de la información administrada por los distintos sistemas, aplicaciones y opciones. Cada combinación consiste en pulsar en forma simultánea la tecla de acción y una tecla de tarea.

La tecla de acción siempre es la misma en todos los sistemas, esta representada por la tecla función 5 [F5]. El sistema mostrará un menú con las opciones disponibles a seleccionar, a su vez también podrá utilizar la tecla F5 y la letra destacada con mayúsculas de la opción que desee. Por ejemplo, la opción <u>Imprime</u> es igual que presionar [F5-I]. En síntesis, cada una de estas combinaciones las denominamos teclas de control del sistema. Dentro de las teclas de control diferenciamos entre las teclas normales y las especiales. A continuación se describen cada una de estas teclas.

# TECLAS NORMALES

Las teclas normales son aquellas combinaciones que realizan tareas comunes a todos los sistemas y opciones. A continuación describiremos cada una de las posibles teclas normales que usted puede encontrar en los distintos sistemas.

# <u>Anula</u>

Su propósito es borrar información. La tarea consiste en ubicarse sobre el registro de información que desea eliminar y a continuación oprimir la combinación [F5-A]. Previo a efectuar el borrado de la información el sistema realiza las distintas validaciones de integridad referencial.

#### <u>Busca</u>

Utilizar [F5-B] permite localizar información que corresponda al criterio de ordenamiento seleccionado, por lo tanto su funcionamiento esta ligado al uso de la combinación [F5-O] correspondiente a la tarea de <u>Ordenar.</u>

#### <u>Clasifica</u>

La combinación [F5-C] permite la consulta en línea de códigos que son requeridos en la carga de determinada información. Una vez generado o localizado el código en cuestión, este podrá ser transportado directamente del clasificador a la base generadora del requerimiento utilizando la combinación [F5-E] correspondiente a la tarea de elección de códigos.

#### Elige

La combinación [F5-E] cumple la función de elección de información con el objeto de ser transportada automáticamente desde una base de información a otra.

#### <u>Graba</u>

Utilizar [F5-G] tiene por objeto efectuar la grabación en el disco rígido de toda aquella información agregada y/o modificada dentro de una opción del sistema.

#### Imprime

La combinación [F5-I] permite efectuar la impresión de la base de información visualizada en pantalla a través del dispositivo de impresión configurado para su puesto de trabajo.

#### <u>Ordena</u>

Utilizar [F5-O] permite ordenar la base de información y visualizarla según distintos criterios de ordenamiento. En cada caso la opción informa el criterio de ordenamiento seleccionado, indicando a continuación de la barra de teclas de control una etiqueta representativa del nombre del o los campos por los cuales se halla ordenada la base de información. Para mayor comprensión del criterio de ordenamiento, a continuación presentaremos la pantalla del clasificador de cuentas bancarias perteneciente al sistema Conciliación Bancaria, el cual por defecto viene ordenado por código:

|                     | Cuenta                                                                                                    | s Bancarias <mark>—</mark> |     |            |     |               |    |    |  |  |  |
|---------------------|----------------------------------------------------------------------------------------------------|----------------------------|-----|------------|-----|---------------|----|----|--|--|--|
| Cod                 | Banco                                                                                                    | Cuenta                     | Cod | UMonetaria | Cod | тв            | Rg | Ex |  |  |  |
| 001                 | BTF Nro. 1710435/7                                                                                                    | 1710435/7                  | 1   | Pesos      | 1   | TG            | Si | Si |  |  |  |
| 002                 | BTF Nro 1710488/3                                                                                                    | 1710488/3                  | 1   | Pesos      | 2   | TG            | Si | No |  |  |  |
| 003                 | BTF Nro 1710504/6                                                                                                    | 1710504/6                  | 1   | Pesos      | 1   | TG            | Si | Si |  |  |  |
| 004                 | BTF Nro 3710006/1                                                                                                    | 3710006/1                  | 1   | Pesos      | 1   | TG            | Si | Si |  |  |  |
| 006                 | Banco Nacion Nro 535000099/8                                                                                                    | 535000099/8                | 1   | Pesos      | 2   | $\mathbf{RC}$ | Si | No |  |  |  |
| 007                 | BTF Nro 12710057/1                                                                                                    | 12710057/1                 | 1   | Pesos      | 1   | TG            | Si | No |  |  |  |
| 008                 | BTF Nro 1710357/6                                                                                                    | 1710357/6                  | 1   | Pesos      | 1   | TG            | Si | No |  |  |  |
| 009                 | BTF Nro 1710376/7                                                                                                    | 1710376/7                  | 1   | Pesos      | 1   | TG            | Si | No |  |  |  |
| 010                 | BTF Nro 1710533/6                                                                                                    | 1710533/6                  | 1   | Pesos      | 1   | TG            | Si | No |  |  |  |
| 011                 | BTF Nro 1071003/4                                                                                                    | 1071003/4                  | 1   | Pesos      | 1   | ΤG            | Si | No |  |  |  |
| Ent:<br>Tip<br>Cuer | Entidad Bancaria: Banco Tierra del Fuego<br>Tipo Cuenta : Tesoreria General<br>Cuenta Contable : 1 1 1 02 0001 0001 Banco Tierra del Fuego 1710435 |                            |     |            |     |               |    |    |  |  |  |

# <F5> Teclas Cod

<?> codigo de cuenta bancaria

Al utilizar [F5-O], la información queda ordenada por Banco, visualizándose de la siguiente manera:

П

|                                                                                                    | Cuentas Cuentas                  | s Bancarias — |     |            |     |               |    |    |  |
|----------------------------------------------------------------------------------------------------|----------------------------------|---------------|-----|------------|-----|---------------|----|----|--|
| Cod                                                                                                    | Banco                            | Cuenta        | Cod | UMonetaria | Cod | тв            | Rg | Ex |  |
| 001                                                                                                    | BTF Nro. 1710435/7               | 1710435/7     | 1   | Pesos      | 1   | тG            | Si | Si |  |
| 128                                                                                                    | BTF Plan de Huellas Mineras M.Hi | 43400191/52   | 1   | Pesos      | 2   | FΕ            | Si | Si |  |
| 156                                                                                                    | BTF Reserva Especif.de Haberes y | 12710067/0    | 1   | Pesos      | 1   | TG            | Si | No |  |
| 282                                                                                                    | BTF Veteranos de Guerra a la Soc | 1710666/7     | 1   | Pesos      | 1   | FΕ            | Si | Si |  |
| 254                                                                                                    | BTF. FE.Prog.Medicos Comunitario | 1710676/6     | 1   | Pesos      | 1   | FΕ            | Si | Si |  |
| 271                                                                                                    | BTF. Prog.Hidatidosis y Zoonosis | 3710165/1     | 1   | Pesos      | 1   | $\mathbf{RC}$ | Si | No |  |
| 261                                                                                                    | BTF.Fdo.Esp.Solvencia Social.Edu | 1710693/3     | 1   | Pesos      | 1   | FΕ            | Si | Si |  |
| 259                                                                                                    | BTF.FE Solvencia Social M.Salud- | 1710685/8     | 1   | Pesos      | 1   | FE            | Si | No |  |
| 257                                                                                                    | BTF.FE.Sec.Hidro.Ley 211-Pagador | 1710682/7     | 1   | Pesos      | 1   | FΕ            | Si | Si |  |
| 256                                                                                                    | BTF.FP Combustibles Jefatura     | 1710675/9     | 1   | Pesos      | 1   | FP            | Si | Si |  |
| Entidad Bancaria: Banco Tierra del Fuego<br>Tipo Cuenta : Tesoreria General<br>Cuenta Contable : 1 1 1 02 0001 0001 Banco Tierra del Fuego 1710435 |                                  |               |     |            |     |               |    |    |  |

Π

# <F5> Teclas Banco

# $\underline{\text{Tecla}} +$

Esta tecla se emplea en forma directa, sin necesidad de una combinación [acción-tarea]. Su propósito es crear un nuevo registro de información dentro de la base de información. Cuando en la barra de teclas de control aparezca una etiqueta de la forma <+>, usted podrá pulsar la tecla "+" para crear nuevos registros en la base de información.

# **TECLAS ESPECIALES**

Las teclas especiales son aquellas que tienen por objeto efectuar tareas específicas dentro de cada sistema, aplicación y opción. Si bien, al igual que las teclas normales, su funcionamiento se basa en la opresión de combinaciones de teclas [Acción-Tarea], su carácter no es homogéneo ni uniforme ya que una misma combinación puede servir para efectuar tareas diferentes dentro de opciones del mismo sistema. Como ejemplo se puede citar, dentro de la Formulación Presupuestaria, el caso de la combinación [F5-M]. Esta combinación representa la tarea de <u>Mover</u> dentro de la opción Clasificador de Actividades, mientras que la misma sirve para efectuar tareas de <u>coMentario</u> en la opción de FORMULACIÓN DE GASTOS.

Al ser de carácter especifico, cada una de las teclas especiales será detallada y explicada en cada opción de los sistemas.

# **TECLAS DE NAVEGACIÓN**

Las teclas de navegación permiten dentro de un menú desplazar el cursor con el objeto de seleccionar opciones ó posicionarse sobre un determinado campo o dato requerido por el sistema.

Fila ó registro de información anterior al registro de posición actual

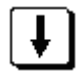

Fila ó registro de información posterior al registro de posición actual

Columna o dato a la derecha de la posición actual

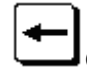

Columna o dato a la izquierda de la posición actual

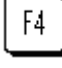

Cancela ó anula la acción solicitada al sistema.

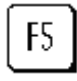

Acciona el menú de opciones de la base de información

Enter

Selecciona el dato correspondiente a la fila y columna seleccionada e ingresa al modo edición del campo.

# **CONCILIACION BANCARIA**

# GENERALIDADES

Este sistema provee una amplia gama de herramientas para solucionar en forma sencilla la problemática de la registración de los movimientos bancarios de todas las cuentas que el organismo desee. Dicha registración se realiza en el Libro-Banco de cada cuenta bancaria.

La generación de cheques realizados en el sistema de Registración del Gasto, alimenta en forma automática el sistema de Libro - Banco de forma tal que en el momento de realizar la conciliación bancaria, solo es necesario incorporar la información proveniente del extracto bancario. Esta información, si se dispone en medios magnéticos es posible incorporarla a través de una aplicación.

El sistema provee una serie de reportes que brinda toda la información inherente a los movimientos bancarios.

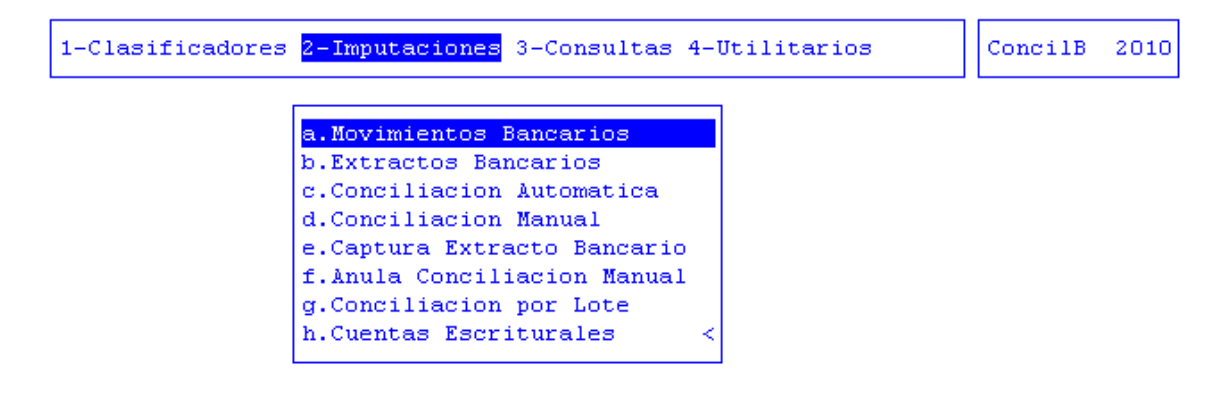

# BARRA DEL MENÚ DE OPCIONES

Dentro del sistema de Conciliación Bancaria, el menú de opciones se encuentra compuesto de la siguiente manera: Clasificadores, Imputaciones, Consultas y Utilitarios.

# CLASIFICADORES

La opción principal de clasificadores permite administrar cada una de las bases de información que sirven de sustento para realizar la tarea de registración del Libro-Banco. Cada uno de estos clasificadores contienen los elementos que sirven de base para la relación entre datos, y ellos son bancos y conceptos.

# BANCOS

Esta opción permite definir y administrar el clasificador de cuentas bancarias que son utilizadas para el movimiento de fondos, las mismas pueden ser representativas de Tesorerías, Fondos sin Reposición, Reparticiones, etc.

La clasificación de las cuentas bancarias permite uniformar a través de un código la denominación del Banco y el número de la cuenta bancaria.

| 1-C. | l <mark>asificadores</mark> 2-Imputaciones 3-Co | ios            | ConcilB |            |     | 010 |    |    |
|------|-------------------------------------------------|----------------|---------|------------|-----|-----|----|----|
|      | Cuenta                                          | s Bancarias    |         |            |     |     |    |    |
| Cod  | Banco                                           | Cuenta         | Cod     | UMonetaria | Cod | тв  | Rg | Ex |
| 001  | BTF Nro. 1710435/7                              | 1710435/7      | 1       | Pesos      | 1   | TG  | Si | Si |
| 002  | BTF Nro 1710488/3                               | 1710488/3      | 1       | Pesos      | 1   | TG  | Si | No |
| 003  | BTF Nro 1710504/6                               | 1710504/6      | 1       | Pesos      | 1   | TG  | No | No |
| 004  | BTF Nro 3710006/1                               | 3710006/1      | 1       | Pesos      | 1   | TG  | Si | No |
| 005  | Banco Nacion Nro 2731/81                        | 2731/81        | 1       | Pesos      | 2   | TG  | Si | Si |
| 006  | Banco Nacion Nro 535000099/8                    | 535000099/8    | 1       | Pesos      | 2   | TG  | Si | Si |
| 007  | BTF Nro 12710057/1                              | 12710057/1     | 1       | Pesos      | 1   | TG  | Si | No |
| 008  | BTF Nro 1710357/6                               | 1710357/6      | 1       | Pesos      | 1   | TG  | Si | No |
| 009  | BTF Nro 1710376/7                               | 1710376/7      | 1       | Pesos      | 1   | TG  | Si | No |
| 010  | BTF Nro 1710533/6                               | 1710533/6      | 1       | Pesos      | 1   | TG  | Si | No |
|      |                                                 |                |         |            |     |     |    |    |
| Ent: | idad Bancaria: Banco Tierra del                 | Fuego          |         |            |     |     |    |    |
| Tip  | ) Cuenta 🛛 : Tesoreria General                  |                |         |            |     |     |    |    |
| Cuer | nta Contable : 1 1 1 02 0001 000                | 1 Banco Tierra | del     | Fuego 1710 | 435 |     |    |    |

Para dar de alta una cuenta bancaria el administrador del clasificador debe definir los siguientes datos:

|                                 | Datos Cuenta |
|---------------------------------|--------------|
| Codigo Cuenta:                  | <u>000</u>   |
| Descripcion :                   |              |
| Entidad Banc :                  | <u>00</u>    |
| Numero Cuenta:<br>Tino Cuenta : |              |
| Unidad Monet :                  |              |
| Categoria Cta:                  |              |
| Cuenta Contab:                  |              |
| Numero CBU :                    |              |

Código Cuenta: el administrador le asigna el código correspondiente a la cuenta bancaria.

Descripción: Se ingresan los datos que identifiquen a la cuenta bancaria.

Entidad Banc: Se ingresa el código correspondiente a la Entidad Bancaria.

Número de Cuenta: Dato del número de cuenta asignado por la entidad bancaria.

**Tipo Cuenta:** En donde: 1=caja ahorro 2=cta cte 3=otro

Unidad Monet: Indicar si 1=Pesos o 2=Dólares

Categoría Cta: En donde: fp=fperm tg=tgral pf=pfijo fe=fesp bt=bon/tit ed=edesc rc=recurso

**Cuenta Contab:** se ingresa el código de la cuenta contable asignada a la cuenta bancaria.

Numero CBU: se ingresa el CBU correspondiente a la cuenta bancaria.

#### TAREAS ESPECIALES

Las tareas especiales corresponden al primer clasificador descripto, es decir, al de Bancos. A continuación explicamos cada una de ellas.

#### Prog\_impresion

La combinación [F5-P] permite visualizar la pantalla de programas de impresión, donde el usuario podrá registrar los siguientes datos: código y descripción de la modalidad de cancelación, número de siguiente comprobante a emitir, nombre de programa de impresión de comprobantes masivos y nombre de programa de impresión individual.

|                                                                                                  | uent                | tas Bancarias —                   |     |                        |     |    |    |    |
|--------------------------------------------------------------------------------------------------|---------------------|-----------------------------------|-----|------------------------|-----|----|----|----|
| Cod Banco                                                                                        |                     | Cuenta                            | Cod | UMonetaria             | Cod | тв | Rg | Ex |
| 001 BTF Nro. 1710435/7                                                                           |                     | 1710435/7                         | 1   | Pesos                  | 1   | TG | Si | Si |
| Pro                                                                                              | ogra                | amas Impresion -                  |     |                        |     | _  | _  |    |
| Cod Descripcion I                                                                                | Vum                 | Programa                          |     | Programa               |     |    |    | 0  |
| 15 Debito-Cuentas Banca                                                                          | 8                   | impmodcan                         |     | impmodcan              |     |    |    | i  |
| 16 Debito-Cuentas Banca<br>18 Letras del Tesoro                                                  | 6                   | impmodcan<br>impmodcan            |     | impmodcan<br>impmodcan |     |    |    | 1  |
| 99 Cancelacion por asie                                                                          | 24                  | libramc                           |     | libramc                |     |    |    | 0  |
| 010 BTF Nro 1710533/6                                                                            |                     | 1710533/6                         | 1   | Pesos                  | 1   | тg | Si | No |
| Entidad Bancaria: Banco Tierra<br>Tipo Cuenta : Tesoreria Gen<br>Cuenta Contable : 1 1 1 02 000: | de:<br>ner:<br>1 00 | l Fuego<br>al<br>DO1 Banco Tierra | del | Fuego 17104            | 435 |    |    |    |

#### Saldos\_inic

Su propósito es efectuar la carga y modificación de los saldos inicial de la cuenta en la que se encuentra posicionado el usuario y del inicial del banco del ejercicio seleccionado.

|      | Cuenta                                   | s Bancarias —  |     |             |                      |                        |               |                        |  |  |  |  |
|------|------------------------------------------|----------------|-----|-------------|----------------------|------------------------|---------------|------------------------|--|--|--|--|
| Cod  | Banco                                    | Cuenta         | Cod | UMonetaria  | $\operatorname{Cod}$ | $\mathbf{TB}$          | Rg            | $\mathbf{E}\mathbf{x}$ |  |  |  |  |
| —    |                                          |                |     |             |                      | —                      | —             | —                      |  |  |  |  |
| 001  | BTF Nro. 1710435/7                       | 1710435/7      | 1   | Pesos       | 1                    | TG                     | Si            | Si                     |  |  |  |  |
| 002  | BTF Nro 1710488/3                        | 1710488/3      | 1   | Pesos       | 1                    | ΤG                     | Si            | No                     |  |  |  |  |
| 003  | BTF Nro 1710504/6                        | 1710504/6      | 1   | Pesos       | 1                    | $\mathbf{T}\mathbf{G}$ | $\mathbf{No}$ | No                     |  |  |  |  |
| 004  | BTF Saldos Cuenta 17104                  | 35/7           | 1   | Pesos       | 1                    | TG                     | Si            | No                     |  |  |  |  |
| 005  | Banc                                     |                | 1   | Pesos       | 2                    | $\mathbf{T}\mathbf{G}$ | Si            | Si                     |  |  |  |  |
| 006  | Banc Saldos Inicial :                    | 17,603.39      | 1   | Pesos       | 2                    | TG                     | Si            | Si                     |  |  |  |  |
| 007  | BTF Saldo Inicial Banco:                 | 44,203.39      | 1   | Pesos       | 1                    | $\mathbf{T}\mathbf{G}$ | Si            | No                     |  |  |  |  |
| 008  | BTF                                      |                | 1   | Pesos       | 1                    | TG                     | Si            | No                     |  |  |  |  |
| 009  | BTF Nro 1710376/7                        | 1710376/7      | 1   | Pesos       | 1                    | TG                     | Si            | No                     |  |  |  |  |
| 010  | BTF Nro 1710533/6                        | 1710533/6      | 1   | Pesos       | 1                    | TG                     | Si            | No                     |  |  |  |  |
|      |                                          |                |     |             |                      |                        |               |                        |  |  |  |  |
| Ent  | Entidad Bancaria: Banco Tierra del Fuego |                |     |             |                      |                        |               |                        |  |  |  |  |
| Tip  | Tipo Cuenta : Tesoreria General          |                |     |             |                      |                        |               |                        |  |  |  |  |
| Cuer | nta Contable : 1 1 1 02 0001 000         | 1 Banco Tierra | del | Fuego 17104 | 135                  |                        |               |                        |  |  |  |  |

**Registrable** 

Su propósito es especificar si la cuenta en la que se encuentra posicionado el usuario es o no registrable. Al pulsar [F5-R], se cambia el dato cargado en el campo Rg de la pantalla principal.

|       |                    | Cuentas Bancarias — |     |            |     |    |    |    |
|-------|--------------------|---------------------|-----|------------|-----|----|----|----|
| Cod   | Banco              | Cuenta              | Cod | UMonetaria | Cod | тв | Rg | Ex |
| 001   | BTF Nro. 1710435/7 | 1710435/7           | 1   | Pesos      | 1   | TG | Si | Si |
| 002   | BTF Nro 1710488/3  | 1710488/3           | 1   | Pesos      | 1   | TG | Si | No |
| Loop. | nen at Antonosia   | 1010001/0           |     | <b>P</b>   |     | -  | •• |    |

#### carga\_eXtracto

Su propósito es especificar si puede o no cargarse el extracto bancario para el banco en el que se encuentra posicionado el usuario. Al pulsar [F5-X], se cambia el dato cargado en el campo Ex de la pantalla principal.

| Ь   |     |                    | Cuentas Bancarias — |     |            |     |    |    | ,  |
|-----|-----|--------------------|---------------------|-----|------------|-----|----|----|----|
|     | Cod | Banco              | Cuenta              | Cod | UMonetaria | Cod | тв | Rg | Ex |
| ľ   | 001 | BTF Nro. 1710435/7 | 1710435/7           | 1   | Pesos      | 1   | TG | Si | Si |
| II. | 002 | BTF Mro 1710488/3  | 1710488/3           | 1   | Pesos      | 1   | ΤĢ | Si | Mo |

#### <u>cHequeras</u>

La combinación [F5-H] permite visualizar la pantalla de chequeras del banco en el que se encontraba posicionado el usuario cuando invoco la opción. Allí se podrán registrar los siguientes datos: número de chequera, número del primer cheque de la chequera, número del último cheque de la chequera y fecha de anulación de chequera.

| 1-Clasificadores 2-Imputaciones 3-Consultas 4-Utilitarios |                                       |                                |                             |         |                                                 |                              |                                                                      |                                      |                                                    | 20                                     | 010                                    |
|-----------------------------------------------------------|---------------------------------------|--------------------------------|-----------------------------|---------|-------------------------------------------------|------------------------------|----------------------------------------------------------------------|--------------------------------------|----------------------------------------------------|----------------------------------------|----------------------------------------|
| Chequera                                                  | <mark>Chequeras</mark><br>Desde Chequ | <mark>de Ban</mark><br>e Hasta | <mark>co 1</mark><br>Cheque | F.Anula | ias –                                           | Cod                          | UMonetaria                                                           | a Cod                                | тв                                                 | Rg                                     | Ex                                     |
| 0                                                         |                                       | 0                              | 0                           |         | /7<br>/3<br>/6<br>/1<br>99/8<br>7/1<br>/6<br>/7 | <br><br><br><br><br><br><br> | Pesos<br>Pesos<br>Pesos<br>Pesos<br>Pesos<br>Pesos<br>Pesos<br>Pesos | 1<br>1<br>1<br>2<br>2<br>1<br>1<br>1 | TG<br>TG<br>TG<br>TG<br>TG<br>TG<br>TG<br>TG<br>TG | Si<br>Si<br>Si<br>Si<br>Si<br>Si<br>Si | Si<br>No<br>No<br>Si<br>Si<br>No<br>No |
|                                                           |                                       |                                |                             |         | Tierra                                          | a del                        | Fuego 1710                                                           | )435                                 |                                                    |                                        |                                        |

# **CONCEPTOS INTERNOS BANCOS**

Este clasificador representa los diferentes conceptos ó tipo de operatoria bajo los cuales se puede realizar movimientos con los Bancos.

| 1-C. | lasificadores 2-Imputaciones | 3-Con | su | ltas | 4-Utilitarios |
|------|------------------------------|-------|----|------|---------------|
|      | Conceptos Bancarios          |       |    |      |               |
| Cod  | Descripcion                  | Т     | т  | CR   |               |
|      |                              |       | -  | —    |               |
| 000  |                              |       |    | No   |               |
| 001  | Constitucion Plazo fijo      | D     | С  | No   |               |
| 002  | Libramientos                 | C     | D  | No   |               |
| 003  | intereses                    | C     | D  | No   |               |
| 004  | Disminucion Plazo fijo       | C     | D  | No   |               |
| 005  | Renovacion Plazo Fijo        | D     | С  | No   |               |
| 006  | Debito Polizas               | D     | С  | No   |               |
| 007  | Distri.Recursos Copartic.    | С     | D  | Si   |               |
|      |                              |       |    |      |               |

# **CODIGO DE PROCESO**

Este clasificador representa los diferentes procesos que están relacionados en el sistema y bajo los cuales se puede realizar una imputación dentro del sistema de Libro-Banco, es decir que por cada imputación se determina el código del movimiento referido.

ConcilB 2010

| 1-C18 | <mark>asificadores</mark> 2-Imputaciones 3-C | onsu | ltas 4-Utilitarios | ConcilB | 2010 |
|-------|----------------------------------------------|------|--------------------|---------|------|
|       | Codigo de Proceso                            |      |                    |         |      |
| CMov  | Descripcion                                  | Cod  |                    |         |      |
| 1     | Haberes                                      | 000  |                    |         |      |
| 2     | Proveedores Por Caja                         | 004  |                    |         |      |
| 2     | Proveedores Por Transferencia                | 003  |                    |         |      |
| 3     | Depositos Judiciales                         | 000  |                    |         |      |
| 4     | Impuestos y Servicios                        | 000  |                    |         |      |
| 5     | Proveedores Depositos Via CBU                | 002  |                    |         |      |
| 6     | Otros                                        | 000  |                    |         |      |
|       |                                              |      |                    |         |      |
|       |                                              |      |                    |         |      |
|       |                                              |      |                    |         |      |
|       |                                              |      |                    |         |      |
|       |                                              |      |                    |         |      |
| Conce | epto:                                        |      |                    |         |      |
|       |                                              |      |                    |         |      |

# **CONCEPTOS BANCOS**

Este clasificador representa los diferentes conceptos que vienen indicados desde el Extracto Bancario de las cuentas que se traen exportadas de algún soporte.

| 1-Cla | <mark>asificadores</mark> 2-Imputacione: | s 3-Consultas | 4-Utilitarios |
|-------|------------------------------------------|---------------|---------------|
|       | Codigo de Proceso                        |               |               |
| CMov  | Descripcion                              | Cod           |               |
|       |                                          |               |               |
| 1     | DGR-ING.BRUTOS                           | 000           |               |
| 3     | DEBITOS 24 HS                            | 099           |               |
| 4     | DEB.TRANS.CAJ.AUTOM.                     | 000           |               |
| 5     | DEBITOS DIRECTOS                         | 000           |               |
| 6     | OTROS DEBITOS                            | 000           |               |
| 7     | IVA 10.5%                                | 000           |               |
| 8     | I.V.A. 21 %                              | 000           |               |
| 9     | RECH.VALOR AL COBRO                      | 000           |               |
| 10    | DEBITOS B.C.R.A.                         | 000           |               |
| 11    | COMISION CHEQUERA                        | 099           |               |
| Conce | epto:                                    |               |               |

# TAREAS

Por lo general, todos los clasificadores del sistema, cuentan con las siguientes tareas:

ConcilB 2010

# <u>Anula</u>

Su propósito es borrar información. La tarea consiste en ubicarse sobre el registro de información que desea eliminar y a continuación oprimir la combinación [F5-A]. Para proceder en la eliminación de un registro utilizado deben eliminarse todo los movimientos realizados con este código de concepto. En caso de proceder en la anulación de un concepto ya utilizado aparecerá un mensaje.

#### <u>Busca</u>

Permite localizar información que corresponda al criterio de ordenamiento seleccionado, por tanto, su funcionamiento esta ligado al uso de la combinación [F5-O] correspondiente a la tarea de <u>Ordenar</u>. Así, por ejemplo, si usted desea ubicar el banco "Fdo Esp Plan Fed Rio Grande" primero debe ordenar la *base de información* utilizando [F5-O], de manera que el *criterio de ordenamiento* indique "Descripción". A continuación oprima [F5-B] e ingrese el literal " Mesa General de Entradas". Al confirmar presionando [Enter] el *cursor de selección de campo* se ubicará sobre el *registro de información* que contenga dicho literal o sus primeras letras coincidan con lo ingresado, siempre y cuando este último exista. Caso contrario el cursor queda posicionado en el registro previo a la acción de búsqueda.

#### <u>Clasifica</u>

Permite la consulta en línea de códigos que son requeridos en la carga de determinada información. Una vez generado o localizado el código en cuestión, este podrá ser transportado directamente del clasificador a la base generadora del requerimiento utilizando la combinación [F5-E] correspondiente a la tarea de elección de códigos.

#### **Elige**

La combinación [F5-E] cumple la función de elección de información con el objeto de ser transportada automáticamente desde una base de información a otra.

#### Imprime

Su propósito es efectuar la impresión de la base de información visualizada en pantalla a través del dispositivo de impresión configurado para su puesto de trabajo.

# <u>Ordena</u>

La combinación [F5-O], permite alterar el criterio de ordenamiento de la *base de información* que usted está visualizando. Generalmente puede ordenarse el clasificador de por código y por descripción. Como se explica anteriormente del orden dependen las búsquedas e impresiones que usted desea realizar.

# <u>Tecla</u> +

Esta tecla se emplea en forma directa, sin necesidad de una combinación [acción-tarea]. Su propósito es crear un nuevo registro de información dentro de la base de información. Cuando en la barra de teclas de control aparezca una etiqueta de la forma <+>, usted podrá pulsar la tecla "+" para crear nuevos registros en la base de información.

# **IMPUTACIONES**

Las imputaciones dentro de Libro-Banco se refieren a todo tipo de movimiento registral dentro del mismo. De moto tal que esta opción provee las herramientas necesarias para lograr todo tipo de movimiento en el libro-banco y realizar las conciliaciones de dichos movimientos.

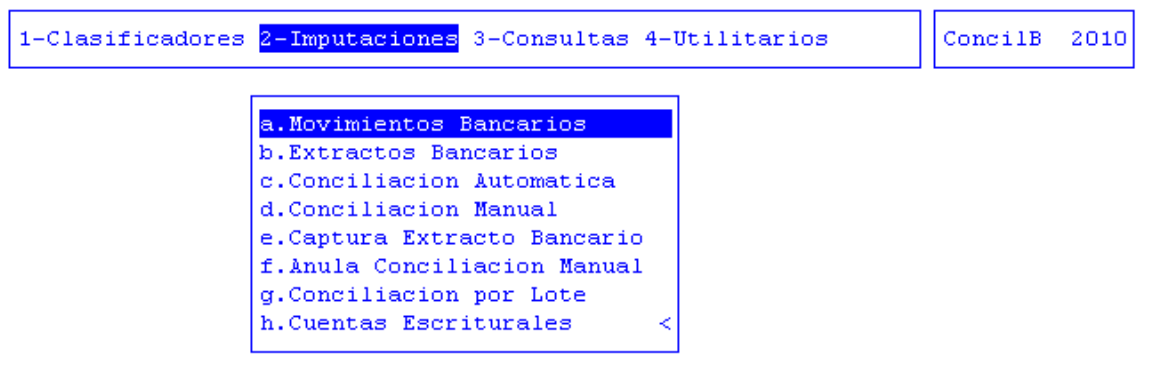

# **MOVIMIENTO BANCARIOS**

Esta opción permite realizar imputaciones de tipo extracontable, esto implica que los movimientos que no surjan de la emisión de un valor, por ejemplo débito por chequera, intereses, comisiones por transferencias bancarias, comisiones bancarias en general, etc., pueden ser incorporados en el libro-banco en esta opción. Para ello deberá completar los siguientes datos

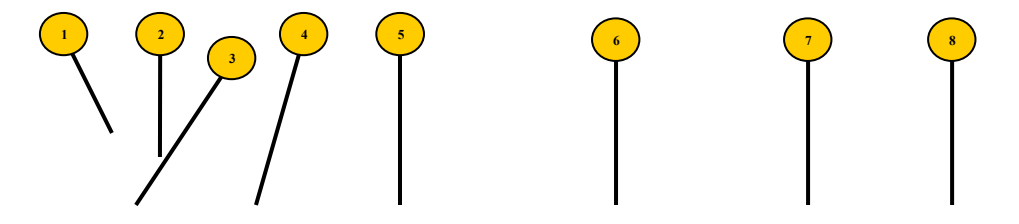

| pto | F.Movim | Compr   | Debe | Haber | Nro | Exp | Let |  |
|-----|---------|---------|------|-------|-----|-----|-----|--|
| 000 |         | 0000000 | 0.00 | 0.00  |     |     |     |  |
|     |         |         |      |       |     |     |     |  |
|     |         |         |      |       |     |     |     |  |
|     |         |         |      |       |     |     |     |  |
|     |         |         |      |       |     |     |     |  |
|     |         |         |      |       |     |     |     |  |
|     |         |         |      |       |     |     |     |  |
|     |         |         |      |       |     |     |     |  |
|     |         |         | 0.00 | 0.00  |     |     |     |  |

- Banco: código de la cuenta bancaria.
- Movimientos desde/Hasta: fecha de inicio de rango/fecha de finalización de rango

Estos dos datos, son denominados de cabecera, al acceder a la opción, los restantes a completar son:

- <sup>3</sup> **F.Movim:** fecha en el cual el movimiento fue realizado.
  - **Compr:** número de comprobante que dio origen al débito o crédito bancario.
- <sup>5</sup> **Cpto:** código de concepto, especifica el tipo de movimiento que se está registrando, el cual previamente estará definido en el clasificador de Conceptos Bancarios.
- **Debe:** en caso que el movimiento bancario de origen a un débito debe incorporarse en este campo el importe.

Haber: en caso que el movimiento bancario de origen a un crédito debe incorporarse en este campo el importe.

**Nro Exp Let A:** descripción del expediente que le da origen al movimiento, indicando TAREAS ESPECIALES número de expediente, letra y año. A continuación veremos aquellas tareas que son especiales y que solo forman parte de la

opción Movimientos Bancarios:

# <u>coMentario</u>

Mediante la combinación [F5-M] se obtendrá una nueva pantalla en la que el usuario podrá ingresar algún comentario que considere relevante para el expediente. Para guardar este comentario, utilizar la tecla F1.

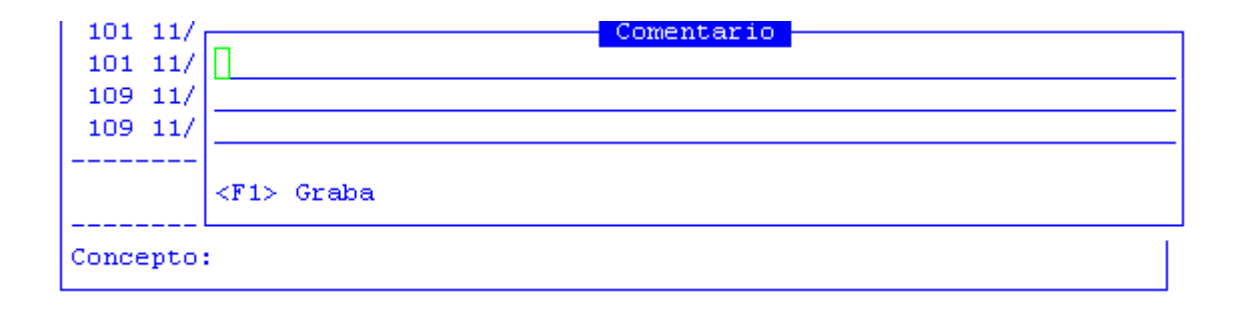

# EXTRACTO BANCARIO

2

Para incorporar al sistema la información emanada por el Banco el usuario deberá ingresar a esta opción.

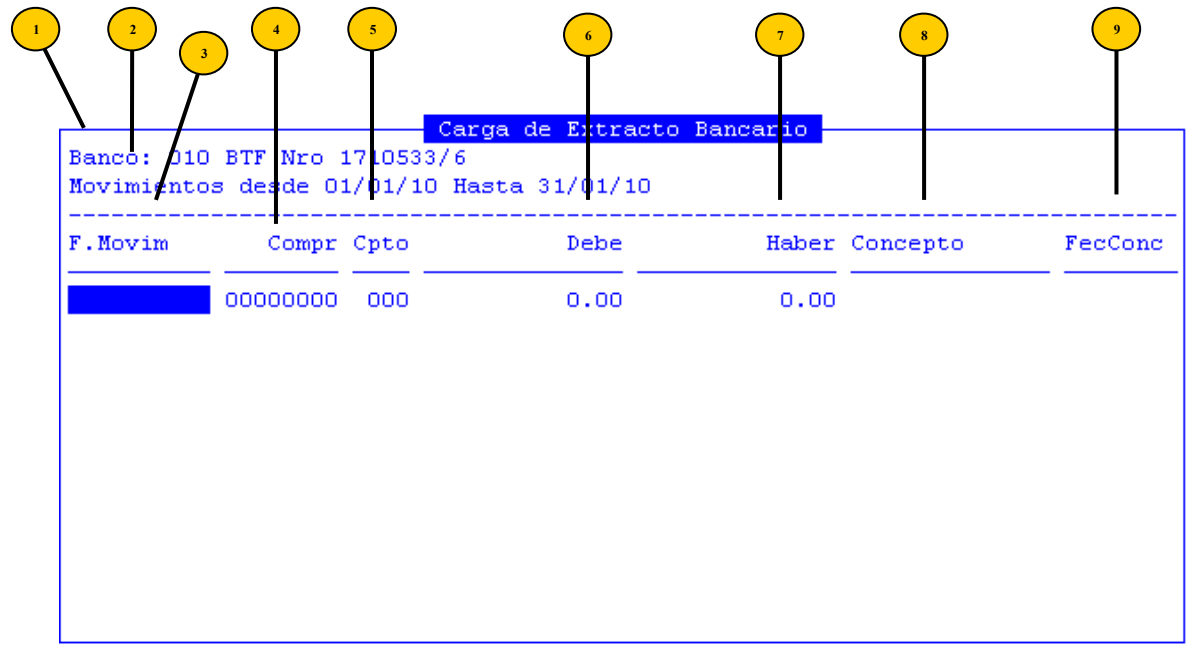

**Banco:** código de la cuenta bancaria a la cual pertenece el extracto bancario a cargar, este código debe estar definido previamente en el clasificador de bancos. En caso que el mismo no se encuentre definido, el sistema muestra un mensaje de error "<!> código de banco inexistente"

Movimientos desde/Hasta: fecha de inicio de rango/fecha de finalización de rango a consultar

Estos dos datos, son filtros de información para acceder a la consulta y denominados de cabecera también, al ingresar a la opción, los restantes datos a completar son:

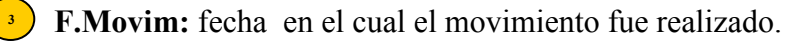

Compr: número de comprobante que dio origen al débito o crédito bancario.

<sup>5</sup> **Concepto:** código de concepto, especifica el tipo de movimiento que se está registrando, el cual previamente estará definido en el clasificador de Conceptos Bancarios.

**Debe:** en caso que el movimiento bancario de origen a un débito debe incorporarse en este campo el importe.

# **CONCILIACIÓN AUTOMÁTICA**

Mediante esta opción, el sistema realizará la conciliación entre el Libro-Banco y el Extracto Bancario correspondiente a la cuenta bancaria identificada, en forma automática, la cual mediante algoritmos de comparación tratará de conciliar todos los movimientos que tengan coincidencias entre sí.

Una vez ingresado el Código de la cuenta bancaria y la fecha de movimiento, la pantalla visualizada será:

|                        | 2       |                          | 4         | 5    |
|------------------------|---------|--------------------------|-----------|------|
| Fecha                  | Cod     | Concepto                 | NroComp   | Debe |
| Diferenc               | ias E   | xtracto Bancario al 01/0 | 4/10      |      |
| 16/01/08               | 510     | OTROS CREDITOS           | 00000144  | 0.00 |
| 21/01/08               | 510     | OTROS CREDITOS           | 0000014   | 0.00 |
| 04/01/10               | 521     | ACRED. LIBRAMIENT        | 0000009   | 0.00 |
| 25/01/10               | 521     | ACRED. LIBRAMIENT        | 00002252  | 0.00 |
| 17/02/10               | 507     | GIROS                    | 00000535  | 0.00 |
| 22/02/10               | 521     | ACRED. LIBRAMIENT        | 00004365  | 0.00 |
| Anal                   | isis    | de Resultado             |           |      |
| 1 Fech                 | i:nfeci | ha delamovimiento.4/2010 | 17,603.39 |      |
| ( <del>+</del> ) Credi | tos n   | o contabilizados         | 32,939.66 | L    |

<sup>2</sup> **Cod:** código de concepto, especifica el tipo de movimiento que se está registrando, el cual previamente estará definido en el clasificador de Conceptos Bancarios.

<sup>3</sup> Concepto: descripción del concepto correspondiente al código.

• **NroComp:** número de comprobante.

**Debe:** importe del crédito bancario.

#### TAREAS ESPECIALES

A continuación veremos aquellas tareas que son especiales y que solo forman parte de la opción Conciliación Automática:

#### Genera\_excel

La combinación [F5-G] permite exportar la información, a un archivo Excel. Para ello, deberá definir el nombre de la planilla y luego confirmar presionando [Enter].

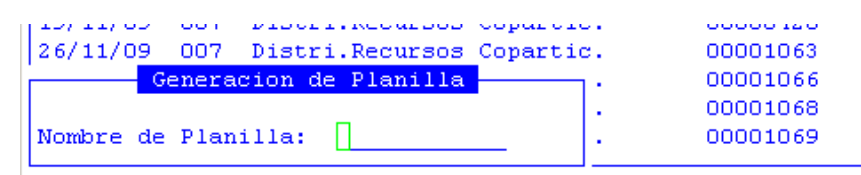

# **CONCILIACIÓN MANUAL**

Esta opción permite la conciliación por agrupación, esto implica que el usuario deberá especificar al sistema los movimientos del Libro-Banco que tengan correspondencia con los movimientos del extracto bancario, que a sumas iguales serán conciliados.

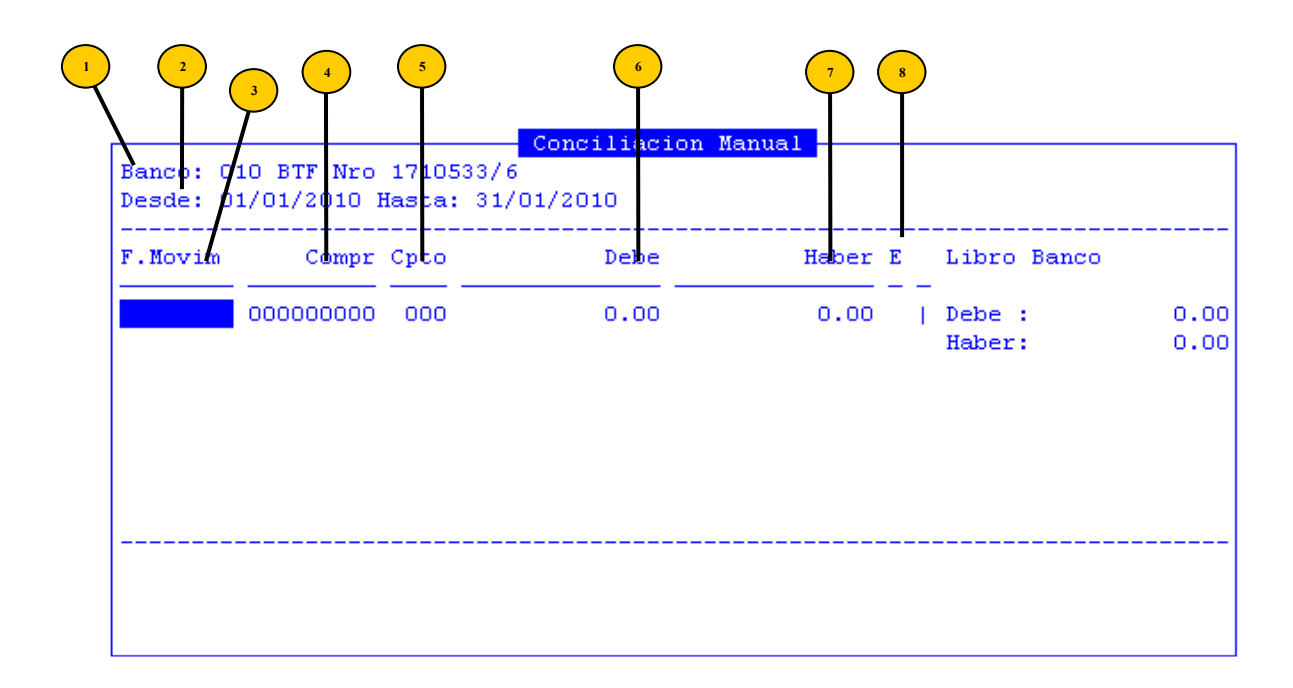

Banco: código de la cuenta bancaria a la cual pertenece el extracto bancario a cargar, este código debe estar definido previamente en el clasificador de bancos. En caso que el mismo Estorodos energinton definidon adosistenza bacostra lunceactoraje la operiorn, los resúdigos de banco complexistente."

**FMMonintenfoshdestid/Hastlaclfordvaintieintigifudealized9** fecha de finalización de rango a consultar

Compr: número de comprobante que dio origen al débito o crédito bancario.

<sup>5</sup> Cpto: código de concepto, especifica el tipo de movimiento que se está registrando, el cual previamente estará definido en el clasificador de Conceptos Bancarios.

**Debe:** en caso que el movimiento bancario de origen a un débito debe incorporarse en este campo el importe.

#### TAREAS ESPECIALES

A continuación veremos aquellas tareas que son especiales y que solo forman parte de la opción Conciliación Manual:

#### <u>Concilia</u>

Utilice la combinación [F5-C] para realizar la conciliación. Con esta combinación aparecerá una pantalla de datos que representa los movimientos del extracto bancario. En esta pantalla se deben elegir los registros del extracto bancario que forman la contrapartida de la presente conciliación. El modo de operar con estos últimos datos será explicado en el próximo párrafo

| F.Movim  | Compr      | Cpto     | Debe             | Haber E    | Libro Banco   |      |
|----------|------------|----------|------------------|------------|---------------|------|
| 04/01/10 | 000000009  | 002      | 3,044.66         | 0.00       | _<br>_ Debe : | 0.00 |
| 25/01/10 | 000002252  | 002      | 520.00           | 0.00       | Haber:        | 0.00 |
|          | Car        | ga de Da | atos del Extract | o          | _             |      |
| F.Movim  | Com        | pr Cpto  | Debe             | Haber      | E Extracto    |      |
| 04/01/20 | 000012     | 17 549   | 0.00             | 179.00     | Debe :        | 0.00 |
| 04/01/20 | 010 000031 | 70 549   | 0.00             | 381.50     | Haber:        | 0.00 |
| 04/01/20 | 010 000052 | 51 549   | 0.00             | 109,827.28 |               |      |
| 05/01/20 | 010 000010 | 23 563   | 0.00             | 2,508.69   |               |      |

#### **Elige**

Utilice [F5-E] para seleccionar registros, los cuales quedarán marcados en la última columna que posee la denominación  $\langle E \rangle$ , cuyo significado es *elección*. La columna de *elección* quedará marcada con un asterisco (\*), que es la marca que indica que el registro ha sido seleccionado. En caso de pretender eliminar dicha marca debe utilizar [F5-E] sobre registro marcado, y éste perderá la marca indicada en la columna de elección. La sumatoria de los registros seleccionados queda reflejada en la parte superior derecha de la pantalla bajo la etiqueta de "Extracto" en dos totales uno acumulando los créditos bajo la etiqueta "Debe" y los débitos bajo la etiqueta "Haber".

| ł | 50, 01, 10, 000 |          | 202   | <u>د</u> ت | 0.00     | 0.00       | 1 | HODOLL.  | 0.00   |
|---|-----------------|----------|-------|------------|----------|------------|---|----------|--------|
|   |                 | Carga    | de Da | atos del   | Extracto |            |   | L        |        |
|   | F.Movim         | Compr    | Cpto  |            | Debe     | Haber      | E | Extracto |        |
|   | 04/01/2010      | 00001217 | 549   |            | 0.00     | 179.00     | * | Debe :   | 0.00   |
|   | 04/01/2010      | 00003170 | 549   |            | 0.00     | 381.50     | * | Haber:   | 560,50 |
|   | 04/01/2010      | 00005251 | 549   |            | 0.00     | 109,827.28 |   |          |        |
|   | 05/01/2010      | 00001023 | 563   |            | 0.00     | 2,508.69   |   |          |        |

# <u>Graba</u>

Utilice la combinación [F5-G] para realizar la conciliación manual. Para que este proceso sea satisfactorio los acumulados de las elecciones deben ser compatibles, de modo que los créditos del libro-banco deben ser iguales a los débitos del extracto bancario y los débitos del Libro Banco deben ser iguales a los créditos del extracto. Cumplimentando estas condiciones los registros seleccionados serán conciliados.

#### **R**ango

Utilice la combinación [F5-R] para buscar un rango de comprobantes a conciliar

| F.Movim              | Compr                  | Cpto       | Debe                                      | Haber                | E              | Libro Banco      |              |
|----------------------|------------------------|------------|-------------------------------------------|----------------------|----------------|------------------|--------------|
| 04/01/10<br>25/01/10 | 000000009<br>000002252 | 002<br>002 | <u>3,044.66</u><br>520.00                 | 0.00                 | _ <u> </u><br> | Debe :<br>Haber: | 0.00<br>0.00 |
|                      |                        | Compr      | eleccion compro<br>: <u>00002250</u> Comp | bante<br>r: 00002252 |                |                  |              |

#### **CAPTURA EXTRACTO BANCARIO**

Esta opción permite la captura de los extractos bancarios que se remiten en medios magnéticos. En la pantalla se puede visualizar los movimientos que trae un determinado archivo. Al correr el proceso el sistema informa si existe algún error en algunos de los registros que contiene el archivo, que puede significar que el mismo no se grabe. Si no existen errores, los movimientos serán automáticamente grabados en el Extracto de la cuenta bancaria respectiva.

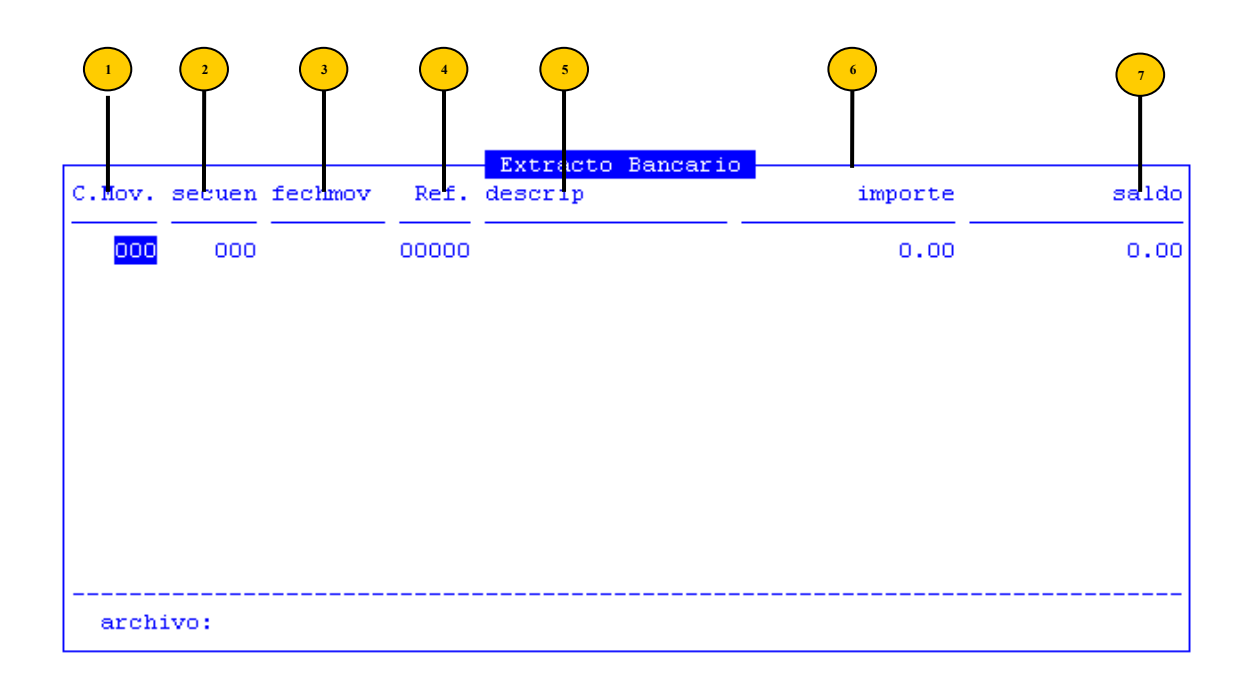

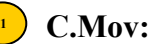

C.Mov: código de movimiento bancario.

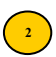

Secuen: número de secuencia

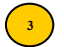

Fechmov: fecha de movimiento.

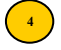

Referencia: código de referencia.

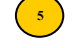

Descrip: descripción de la referencia.

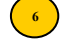

Importe: importe del movimiento.

Saldo: saldo del movimiento.

# **ANULA CONCILIACIÓN MANUAL**

Esta opción permite proceder a anular, dentro de las conciliaciones bancarias aquellos renglones los cuales se ha detectado que fueran conciliados por error.

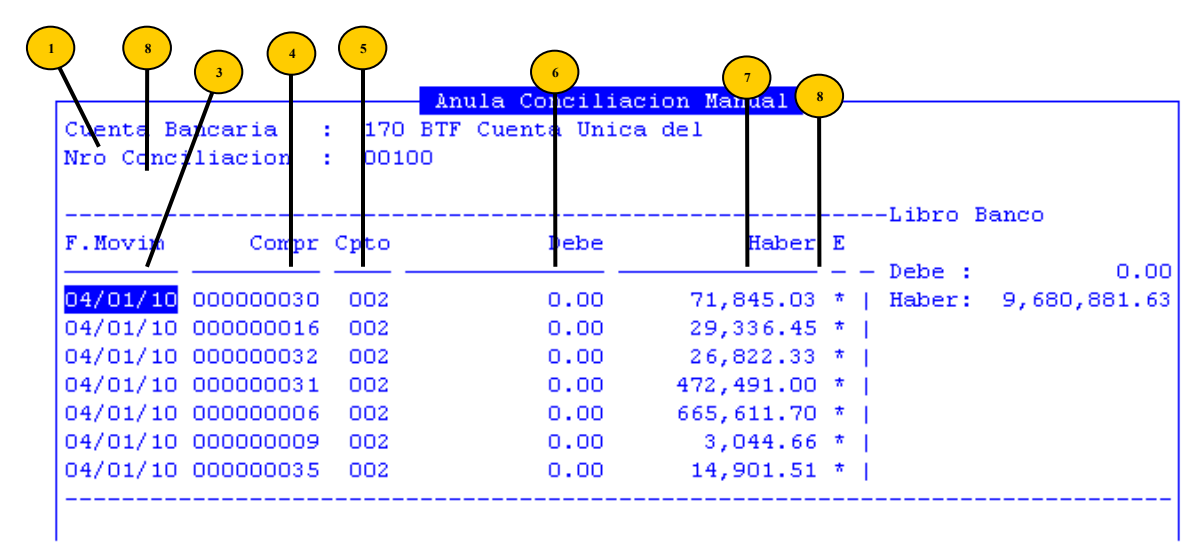

Cuenta Bancaria: código de la cuenta bancaria a la cual pertenece el extracto bancario a registrar; este código debe estar definido previamente en el clasificador de bancos. En caso que el mismo no se encuentre definido, el sistema muestra un mensaje de error "<!> código de banco inexistente".

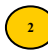

<sup>2</sup> **Nro Conciliación:** número de conciliación que desea anular.

Estos dos datos, son denominados de cabecera, al acceder a la opción, los restantes a completar son

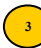

<sup>3</sup> **F.Movim:** fecha en el cual el movimiento fue realizado.

Compr: número de comprobante que dio origen al débito o crédito bancario.

<sup>5</sup> Cpto: código de concepto, especifica el tipo de movimiento que se está registrando, el cual previamente estará definido en el clasificador de Conceptos Bancarios.

**Debe:** en caso que el movimiento bancario de origen a un débito debe incorporarse en este campo el importe.

<sup>7</sup> Haber: en caso que el movimiento bancario de origen a un crédito debe incorporarse en este campo el importe.

**E:** marca para conciliar, este campo muestra si el registro fue elegido para ser conciliado, un asterisco indica que el registro esta seleccionado y un blanco o sin asterisco que el registro no ha sido seleccionado.

# TAREAS ESPECIALES

A continuación veremos aquellas tareas que son especiales y que solo forman parte de la opción Anula Conciliación Manual, la tarea especial es:

# anula Concil

La combinación [F5-C] permite anular una conciliación realizada manualmente.

#### **CONCILIACIONES POR LOTE**

La conciliación por lote, es aquella que el lugar de conciliar cheque por cheque, realiza la conciliación de un grupo o lote de cheques.

#### **PREVENTIVO CUENTA ESCRITURALES**

Diariamente se cargan en el sistema los extractos bancarios de todas las cuentas bancarias que envía el Banco. A continuación veremos cada una de las subopciones con que cuenta esta opción para el manejo de cada una de estas cuentas:

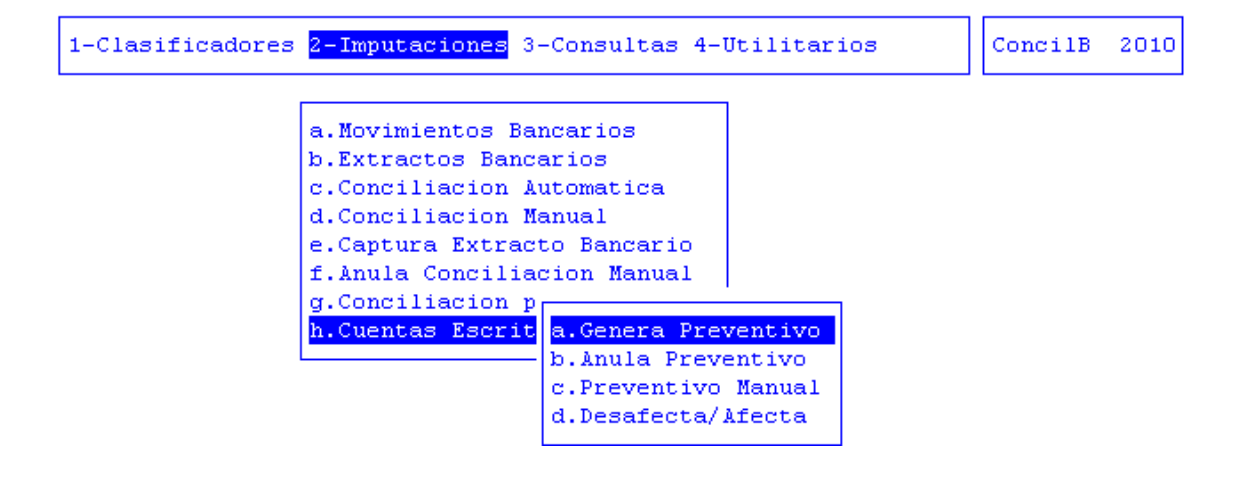

#### **GENERA PREVENTIVO**

Recibido del banco, el extracto de todas las recaudadoras y cargado el extracto diario, se puede proceder a generar el importe recaudado preventivo.

El sistema se encargará de recorrer todas las cuentas bancarias marcadas como recaudadoras para ver si existen movimientos en el extracto de ese día.

Si encuentra datos en el extracto, el sistema mostrará en pantalla todas las cuentas para la cuales se encontró datos informados por el banco.

Luego con [F5-G], el usuario confirma, y se genera el ingreso preventivo a la cuenta escritural.

|                                                                      | 3 4           |     |
|----------------------------------------------------------------------|---------------|-----|
| 1-Clasificadores <mark>2-Imputaciones</mark> 3-Consultas 4-Utilitari | os ConcilB 20 | 010 |
| Preventivo Cuenta Escritural                                         |               |     |
| Fecha Recaudacion: 19/04/2010                                        |               |     |
| CB Descripcion                                                       | Importe M     |     |
| 012 BTF Nro 1071057/7                                                | 6,813,056.51  |     |
| 043 BTF FE LV88 TV Canal 13-Rec-3710113/2                            | 1,170.00      |     |
| 049 Serv.Polic.Adicional Recaud.1710066/9                            | 36,713.26     |     |
| 050 Serv.Polic.Adicional Recad.RG3710024/5                           | 28,137.90     |     |
| 051 Tasas y Conven.Polic.Recaud.3710105/7                            | 3,379.85      |     |
| 053 Convenios de Policia Recaud.1710379/8                            | 1,762.00      |     |
| Total:                                                               | 7,312,134.52  |     |
| Total Preventivo:                                                    | 0.00          |     |
| Ente : Tesorería General de la Provin                                |               |     |
| Recurso: 01 02 04 01 Hidrocarburíferas - Renta                       | as Generales  |     |

**Fecha Recaudacion:** fecha de la recaudación a registrar.

<sup>2</sup> CB: código de la cuenta bancaria

**Descripción:** descripción de cuenta recaudadora

- **Importe:** importe total.
- **M:** indica si se debe generar. En blanco = no, con un "\*" = si

# TAREAS ESPECIALES

A continuación veremos aquellas tareas que son especiales y que solo forman parte de la opción Genera Preventivo (Cuenta Escritural), la tarea especial es:

# Todas

La combinación [F5-T] permite elegir de todas las cuentas que se encuentran en el extracto del día, para generarles el preventivo en la Cuenta Escritural.

# **ANULA PREVENTIVO**

Mediante esta opción el usuario podrá anular el preventivo. Para ello deberá ingresar la fecha del preventivo que se quiera anular, el sistema mostrará todos los preventivos generados para esa fecha y para todas las cuentas.

El usuario con [F5-E], marcará registro a anular, en caso de querer anular todas puede marcar todos los registros con [F5-T].

Marcados los registros para los cuales se desea anular el preventivo, mediante [F5-G] se procese a la anulación.  $\overline{}$ 

|                                                                                          | $\rightarrow$  |
|------------------------------------------------------------------------------------------|----------------|
| 1-Clasificadores 2-Imputaciones 3-Consultas 4-Utilitario                                 | s ConcilB 2010 |
| Anula Preventivo Cuenta Escritural                                                       |                |
| Fedha Recaudacion: 19/04/2010                                                            |                |
| CB Descripcion                                                                           | Importe M      |
| 012 BTF Nro 1071057/7                                                                    | 6,813,056.51   |
|                                                                                          |                |
|                                                                                          |                |
|                                                                                          |                |
| Total                                                                                    | 6,813,056.51   |
| Ente : Tesorería General de la Provin<br>Recurso: Ol O2 O4 Ol Hidrocarburíferas - Rentas | Generales      |

- **Fecha Recaudación:** fecha de recaudación.

<sup>2</sup> **CB:** código de la cuenta escritural.

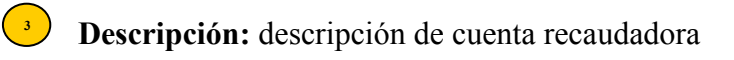

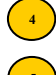

Importe: importe total.

M: indica si se debe generar.

# **PREVENTIVO MANUAL**

A través de esta opción, el usuario podrá generar manualmente, el preventivo de la cuenta de tipo escritural. Para ello deberá dejar en blanco el campo donde solicita el ingreso de Número de Comprobante y definir la fecha.

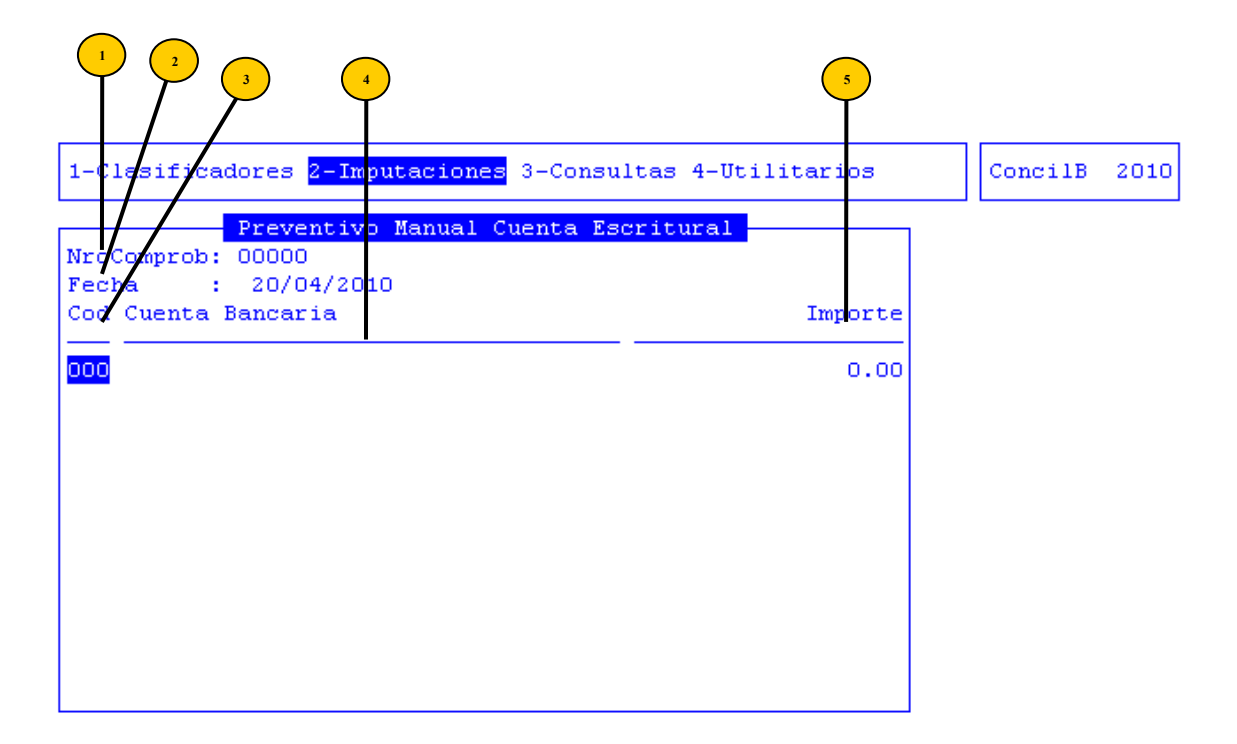

<sup>1</sup> NroComprob: número de comprobante de desafectación /afectación.

- <sup>2</sup>) Fecha: fecha de recaudación.
- Cod: cuenta bancaria recaudadora

Cuenta Bancaria: descripción de cuenta recaudadora

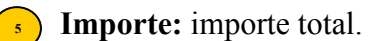

# DESAFECTA/AFECTA

A través de esta opción, el usuario podrá generar manualmente, el preventivo de la cuenta de tipo escritural. Para ello deberá dejar en blanco el campo donde solicita el ingreso de Número de Comprobante y definir la fecha.

| 1 | 2<br>3<br>4<br>1-Clasif.cadre<br>Desafectad<br>Nrofompro: 000<br>Movimento: 00<br>Cuenta : 00<br>Eccha : 20 | 5 6 7<br>25 7-Imputaciones 3-Cons<br>2 on/Afectacion Cuenta E<br>100<br>1 Desafectacion<br>12 BTF Nro 10710 57/7<br>1/04/2010 | 8<br>Fultas 4-Utilitarios | ConcilB 2010 |
|---|----------------------------------------------------------------------------------------------------|----------------------------------------------------------------------------------------------------|---------------------------|--------------|
|   | Nro A#d                                                                                                    | Saldo                                                                                                    | Importe                   |              |
|   | 00000 0000                                                                                                  | 142,561,456.32                                                                                                    | 0.00                      |              |

- NroComprob: número de comprobante de desafectación /afectación.
  - <sup>2</sup> **Movimiento:** tipo de movimiento 1=desafecta 2=afecta.
- <sup>3</sup> Cuenta: cuenta bancaria escritural.
- Fecha: el sistema trae automáticamente la fecha del día.
- **Nro:** número de documento.
- Año: año del documento.
- <sup>7</sup> Saldo: saldo cuenta escritural.
- **Dimporte:** importe de movimiento.

# TAREAS

Por lo general, todos los movimientos de imputación, cuentan con las siguientes tareas:

# <u>Anula</u>

Su propósito es borrar información. La tarea consiste en ubicarse sobre el registro de información que desea eliminar y a continuación oprimir la combinación [F5-A] o [Alt-A].

# <u>Busca</u>

Permite localizar información que corresponda al criterio de ordenamiento seleccionado, por tanto, su funcionamiento esta ligado al uso de la combinación [F5-O] o [Alt-O] correspondiente a la tarea de <u>Ordenar</u>. Al confirmar presionando [Enter] el *cursor de selección de campo* se ubicará sobre el *registro de información* que contenga dicho literal o sus primeras letras coincidan con lo ingresado, siempre y cuando este último exista. Caso contrario el cursor queda posicionado en el registro previo a la acción de búsqueda.

#### **C**lasifica

Permite la consulta en línea de códigos que son requeridos en la carga de determinada información. Una vez generado o localizado el código en cuestión, este podrá ser transportado directamente del clasificador a la base generadora del requerimiento utilizando la combinación [F5-E] correspondiente a la tarea de elección de códigos.

# Elige

La combinación [F5-E] cumple la función de elección de información con el objeto de ser transportada automáticamente desde una base de información a otra.

#### **Imprime**

Su propósito es efectuar la impresión de la base de información visualizada en pantalla a través del dispositivo de impresión configurado para su puesto de trabajo.

# <u>Graba</u>

Tiene por objeto efectuar la grabación en el disco rígido de toda aquella información agregada y/o modificada dentro de una opción del sistema.

# **CONSULTAS**

La opción principal de CONSULTAS entrega un conjunto de herramientas con las cuales usted podrá obtener una variada gama de reportes, basados en información suministrada en las opciones del sistema de MOVIMIENTOS.

Los reportes con los que puede contar el usuario para consultar conciliaciones serán los que veremos a continuación.

# SALDOS A FECHA

Este reporte permite solicitarle al sistema el saldo de una cuenta determinada en una fecha establecida por el usuario.

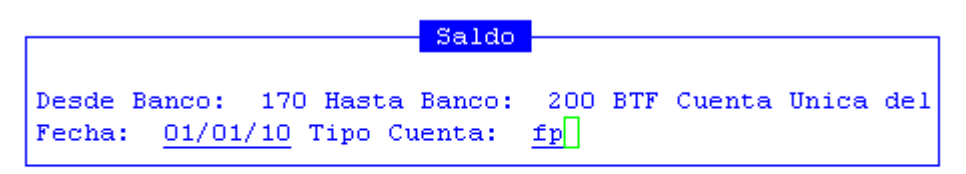

<?> TG=Tesoreria Gral, FE=Fdos Espe, FP=Fdos Perm

La pantalla que se obtendrá luego de procesar los datos es la que veremos a continuación con datos como: Datos de la Cuenta bancaria, el Saldo, Saldo Extracto y la Diferencia. (moviendo el cursor a la derecha)

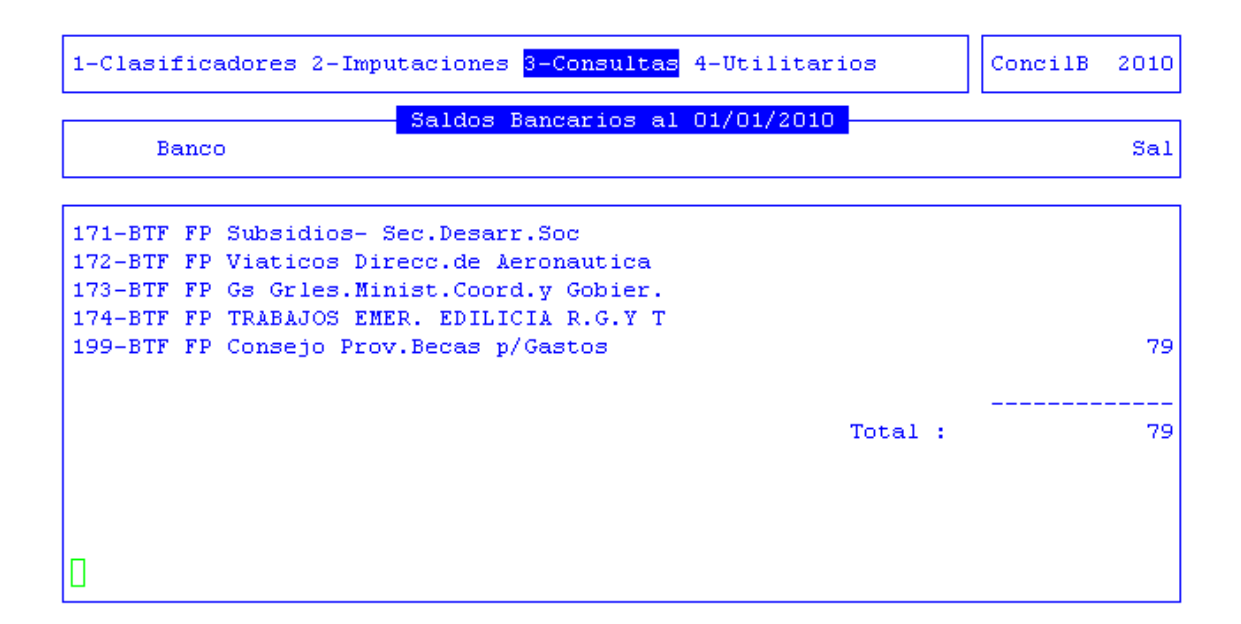

# LIBRO-BANCO

Este reporte permite solicitarle al sistema los movimientos del Libro Banco de un código de cuenta bancaria determinada, en un período de tiempo especificado por el usuario. Esta opción, consta de las siguientes sub–opciones: Por Fecha, Por Número de Comprobante, Por Fecha de Conciliación, por Importe y por Expediente.

| a.Saldos a Fecha<br>b.Libro - Banco<br>c.Movimient<br>d.Concepto<br>e.Por Nro C<br>b.Por Fecha<br>f.Por Exped<br>c.Fecha Concil<br>g.Extracto<br>h.Cuentas E<br>e.Por Expediente | 1-Clasificadores 2-Imputaciones <mark>3-Consultas</mark> 4-Utilitarios                                                                                            | ConcilB | 2010 |
|----------------------------------------------------------------------------------------------------|----------------------------------------------------------------------------------------------------|---------|------|
|                                                                                                    | a.Saldos a Fecha<br>b.Libro - Banco<br>c.Movimient<br>d.Concepto<br>e.Por Nro C<br>b.Por Fecha<br>c.Fecha Concil<br>g.Extracto<br>h.Cuentas E<br>e.Por Expediente | J [     |      |

#### **POR FECHA**

Este reporte permite solicitarle al sistema los movimientos del libro banco de un código de banco determinado en el rango de fecha seleccionado por el usuario.

|                                |             |             | Libro                      | Banco           | ) —        |                                |             |
|--------------------------------|-------------|-------------|----------------------------|-----------------|------------|--------------------------------|-------------|
| Banco:<br>Movimie:<br>Concili: | 170<br>ntos | BTF<br>desc | Cuenta<br>le <u>01/0</u> : | Unica<br>1/2010 | del<br>ha: | Concepto:<br>sta <u>31/01/</u> | 000<br>2010 |

<?> tipo de conciliacin 1=todos 2=conciliado 3=sin conciliar

La pantalla que se obtendrá luego de procesar los datos es la que veremos a continuación con datos como: Período de consulta, Dato de la cuenta bancaria solicitada, Fecha del movimiento, Código del Concepto, Número de Comprobante, Número de la Orden de Pago, Tipo Orden de pago, Código del Proveedor, Debe, Haber, Saldo, Número, letra y año del Expediente, Fecha de la Conciliación y Número de Conciliación. (moviendo el cursor a la derecha)

| 1-Clasif | icador | es 2-Imputacion  | nes <mark>3-Consultas</mark> | 4-Uti  | litario | 08      |      | ConcilB | 2010   |
|----------|--------|------------------|------------------------------|--------|---------|---------|------|---------|--------|
| Libro -  | Banco  | de 01/01/10 al   | 31/01/10 Cuen                | ta BTF | Cuenta  | a Unica | a de | 1 Tesor | o -171 |
| Fecha    | Cod    | Concepto         | NroComp                      | NOPag  | Tipo    |         |      | CProv   | Nombr  |
| Libro -  | Banco  | ) de 01/01/10 al | . 31/01/10                   |        |         |         |      |         |        |
| 31/12/09 |        | Saldo Anterior   | :                            |        |         |         |      |         |        |
| 04/01/10 | 002    | Libramientos     | 0000000009                   | 00022  | /2010   | Oblig   | Tes  | 01468   | CARGO  |
| 25/01/10 | 002    | Libramientos     | 0000002252                   | 00580  | /2010   | Oblig   | Tes  | 01468   | CARGO  |
| Totales  |        |                  |                              |        |         |         |      |         |        |
|          |        |                  |                              |        |         |         |      |         |        |
| ٥        |        |                  |                              |        |         |         |      |         |        |

#### POR NÚMERO DE COMPROBANTE

Esta opción permite obtener información de los movimientos del libro banco, ordenado en forma cronológica por número de comprobante.

|                                                 | Libro Banco                                |                                 |
|-------------------------------------------------|--------------------------------------------|---------------------------------|
| Cta Bancaria:<br>Desde Fecha :<br>Conciliacion: | 170 BTF Cuenta Un<br>01/01/2010 hasts<br>1 | nica del<br>a <u>31/01/2010</u> |

<?> tipo de conciliacin 1=todos 2=conciliado 3=sin conciliar

La pantalla que se obtendrá luego de procesar los datos es la que veremos a continuación con datos como: Período de consulta, datos de la cuenta bancaria solicitada, Fecha del movimiento, Código del Concepto, Número de Comprobante, Número de la Orden de Pago, Tipo Orden de pago, Código del Proveedor, Debe, Haber, Saldo, Número, letra y año del Expediente, Fecha de la Conciliación, Tipo y Número de Conciliación. (moviendo el cursor a la derecha)

| 1-Clasif:          | icador | es 2-Imputacion | ies <mark>3-Consulta</mark> | <mark>s</mark> 4-Utilita | rios      | Conci   | 1B 2010            |
|--------------------|--------|-----------------|-----------------------------|--------------------------|-----------|---------|--------------------|
| Libro - 1<br>Feche | Banco  | de 01/01/10 al  | 31/01/10 Cue                | nta BTF Cue              | nta Unica | del Tes | oro -171<br>Nombre |
| recha              | cou    | concepto        | WEbcomp                     | Morag Tipo               |           | CFLOV   | Nombre             |
| Libro -            | Banco  | de 01/01/10 al  | . 31/01/10 con              | movimiento               | s Todos   |         |                    |
| 31/12/09           |        | Saldo Anterior  | :                           |                          |           |         |                    |
| 04/01/10           | 002    | Libramientos    | 0000001                     | 49 /2010                 | Oblig Tes | 22896   | MUNICIP            |
| 04/01/10           | 002    | Libramientos    | 0000002                     | 46 /2010                 | Oblig Tes | 22896   | MUNICIP            |
| 04/01/10           | 002    | Libramientos    | 0000003                     | 42 /2010                 | Oblig Tes | 22894   | MUNICIP            |
| 04/01/10           | 002    | Libramientos    | 00000004                    | 17 /2010                 | Oblig Tes | 01444   | SINDICA            |
| 04/01/10           | 002    | Libramientos    | 00000005                    | 18 /2010                 | Oblig Tes | 01368   | SINDICA            |
| 1                  |        |                 |                             | 1                        |           |         |                    |

#### FECHA DE CONCILIACIÓN

Esta opción permite consultar las imputaciones de tipo extracontable cargadas en el sistema, dentro de un rango de fechas que el usuario necesite.

|               | Libro Banco                        |
|---------------|------------------------------------|
| Cta Bancaria: | 170 BTF Cuenta Unica del           |
| Fecha desde : | 01/01/2010 hasta <u>31/01/2010</u> |
| Conciliacion: | 1                                  |

<?> tipo de conciliacin 1=todos 2=conciliado 3=sin conciliar

La pantalla que se obtendrá luego de procesar los datos es la que veremos a continuación con datos como: Período de consulta, datos de la cuenta bancaria solicitada, Fecha del movimiento, Código del Concepto, Número de Comprobante, Número de la Orden de Pago, Tipo Orden de pago, Código del Proveedor, Debe, Haber, Saldo, Número, letra y año del Expediente, Fecha de la Conciliación, Tipo y Número de Conciliación. (moviendo el cursor a la derecha)

| 1-Clasif  | icador | es 2-Imputacion | es <mark>3-Consulta</mark> | <mark>s</mark> 4-Utilita | rios        | Conci   | 1B 2010  |
|-----------|--------|-----------------|----------------------------|--------------------------|-------------|---------|----------|
| Libro - 1 | Banco  | de 01/01/10 al  | 31/01/10 Cue               | nta BTF Cuer             | nta Unica ( | del Tes | oro -171 |
| Fecha     | Cod    | Concepto        | NroComp                    | NOPag Tipo               |             | CProv   | Nombre   |
| Libro -   | Banco  | de 01/01/10 al  | 31/01/10 con               | movimiento:              | s Todos     |         |          |
| 31/12/09  |        | Saldo Anterior  |                            |                          |             |         |          |
| 04/01/10  | 002    | Libramientos    | 00000001                   | 49 /2010                 | Oblig Tes   | 22896   | MUNICIP  |
| 04/01/10  | 002    | Libramientos    | 0000002                    | 46 /2010                 | Oblig Tes   | 22896   | MUNICIP  |
| 04/01/10  | 002    | Libramientos    | 00000003                   | 42 /2010                 | Oblig Tes   | 22894   | MUNICIP  |
| 04/01/10  | 002    | Libramientos    | 00000004                   | 17 /2010                 | Oblig Tes   | 01444   | SINDICA  |
| 04/01/10  | 002    | Libramientos    | 00000005                   | 18 /2010                 | Oblig Tes   | 01368   | SINDICA  |
| 1         |        |                 |                            | 1                        |             |         |          |

#### **POR IMPORTE**

Permite localizar en un Libro Banco, un movimiento cargado en un determinado período y de un valor aproximado. Se logrará un reporte que contendrá como resultado los movimientos que se ajustan de acuerdo a los parámetros incorporados.

Libro Banco Banco: 170 BTF Cuenta Unica del Movimientos desde <u>01/01/2010</u> Hasta <u>31/01/2010</u> Importe desde: <u>110.00</u> Importe hasta: <u>500.00</u>

<?> importe maximo

La pantalla que se obtendrá luego de procesar los datos es la que se ajuste a los parámetros incorporados y traerá los siguientes datos: Período de consulta, datos de la cuenta bancaria solicitada, Fecha del movimiento, Código del Concepto, Número de Comprobante, Número de la Orden de Pago, Tipo Orden de pago, Código del Proveedor, Debe, Haber, Saldo, Número, letra y año del Expediente, Fecha de la Conciliación, Tipo y Número de Conciliación. (moviendo el cursor a la derecha)

| 1-Clasif:          | icador | es 2-Imputacion | ies <mark>3-Consulta</mark> : | a 4-Utilita  | rios        | Conci   | 1B 2010            |
|--------------------|--------|-----------------|-------------------------------|--------------|-------------|---------|--------------------|
| Libro - 1<br>Feche | Banco  | de 01/01/10 al  | 31/01/10 Cuer                 | nta BTF Cuer | nta Unica ( | del Tes | oro -171<br>Nombre |
| recha              |        | concepto        | WEbecomp                      | Norag Tipo   |             | CFLOV   | NORDLE             |
| Libro -            | Banco  | de 01/01/10 al  | . 31/01/10 con                | movimiento   | s Todos     |         |                    |
| 31/12/09           |        | Saldo Anterior  | ;                             |              |             |         |                    |
| 04/01/10           | 002    | Libramientos    | 00000001                      | 49 /2010     | Oblig Tes   | 22896   | MUNICIP            |
| 04/01/10           | 002    | Libramientos    | 00000002                      | 46 /2010     | Oblig Tes   | 22896   | MUNICIP            |
| 04/01/10           | 002    | Libramientos    | 00000003                      | 42 /2010     | Oblig Tes   | 22894   | MUNICIP            |
| 04/01/10           | 002    | Libramientos    | 00000004                      | 17 /2010     | Oblig Tes   | 01444   | SINDICA            |
| 04/01/10           | 002    | Libramientos    | 00000005                      | 18 /2010     | Oblig Tes   | 01368   | SINDICA            |
| 1                  |        |                 |                               | 1            |             |         |                    |

# **POR EXPEDIENTE**

Permite localizar en un Libro Banco, un movimiento cargado en un determinado período.

Libro Banco Banco: 170 BTF Cuenta Unica del Movimientos desde <u>01/01/2010</u> Hasta <u>31/01/10</u>

<?> fecha de fin de consulta

La pantalla que se obtendrá luego de procesar los datos es la que se ajuste a los parámetros incorporados y traerá los siguientes datos: Período de consulta, datos de la cuenta bancaria solicitada, Fecha del movimiento, Código del Concepto, Número de Comprobante, Número de la Orden de Pago, Tipo Orden de pago, Código del Proveedor, Debe, Haber, Saldo, Número, letra y año del Expediente, Fecha de la Conciliación, Tipo y Número de Conciliación. (moviendo el cursor a la derecha)

| 1-Clasif:                       | icador                     | es 2-Imputacion                         | es <mark>3-Consulta</mark>            | s 4-Util:              | itarios          |       | Concil           | LB 2010                          |
|---------------------------------|----------------------------|-----------------------------------------|---------------------------------------|------------------------|------------------|-------|------------------|----------------------------------|
| <mark>Libro - 1</mark><br>Fecha | B <mark>anco</mark><br>Cod | de <mark>01/01/10 al</mark><br>Concepto | 3 <mark>1/01/10 Cue</mark><br>NroComp | nta BTF (<br>NOPag Tij | Cuenta Uni<br>po | .ca d | el Teso<br>CProv | o <mark>ro -171</mark><br>Nombre |
| Libro -                         | Banco                      | de 01/01/10 al                          | 31/01/10 con                          | movimie                | ntos Todos       | ;     |                  |                                  |
| 31/12/09                        |                            | Saldo Anterior                          |                                       |                        |                  |       |                  |                                  |
| 04/01/10                        | 002                        | Libramientos                            | 00000001                              | 49 /20                 | 010 Oblig        | Tes   | 22896            | MUNICIP                          |
| 04/01/10                        | 002                        | Libramientos                            | 00000002                              | 46 /20                 | 010 Oblig        | Tes   | 22896            | MUNICIP                          |
| 04/01/10                        | 002                        | Libramientos                            | 0000003                               | 42 /20                 | 010 Oblig        | Tes   | 22894            | MUNICIP                          |
| 04/01/10                        | 002                        | Libramientos                            | 00000004                              | 17 /20                 | 010 Oblig        | Tes   | 01444            | SINDICA                          |
| 04/01/10                        | 002                        | Libramientos                            | 00000005                              | 18 /20                 | 010 Oblig        | Tes   | 01368            | SINDICA                          |
|                                 |                            |                                         |                                       |                        |                  |       |                  |                                  |

#### **MOVIMIENTOS BANCARIOS**

Esta consulta permite visualizar los movimientos del Extracto Bancarios de una determinada cuenta bancaria y en determinado período de tiempo, ordenado por fecha e identificando el código de la cuenta bancaria a consultar.

| Extracto Bancario                                                                                     |                             |
|----------------------------------------------------------------------------------------------------|-----------------------------|
| Cuenta Banco: 170 BTF Cuenta U<br>Desde Fecha : <u>01/01/10</u> hasta<br>Conciliacion: <mark>2</mark> | nica del<br><u>31/01/10</u> |

```
<?> tipo de conciliacin 1=todos 2=conciliado 3=sin conciliar
```

La pantalla que se obtendrá luego de procesar los datos es la que veremos a continuación con datos como: Período de consulta, datos de la cuenta bancaria seleccionada, Fecha del movimiento, Código y Descripción del Concepto, Número de Comprobante, Debe, Haber, Saldo, Estado y Número de Conciliación. (moviendo el cursor a la derecha).

| 1-Clasif: | icador | es 2-Imputaciones <mark>3-Consulta</mark> | s 4-Utilitarios  | ConcilB       | 2010 |
|-----------|--------|-------------------------------------------|------------------|---------------|------|
| E         | xtract | os Bancarios de 01/01/2010 a              | 1 31/01/2010 BTH | 7 Cuenta Unic |      |
| Fecha     | Cod    | Concepto                                  | Nro Comp         | Debe          |      |
|           |        |                                           |                  |               |      |
| 31/12/09  |        | Saldo Anterior                            |                  |               |      |
| 04/01/10  | 037    |                                           | 00000001         | 9,693,283.76  |      |
| 04/01/10  | 549    |                                           | 00000034         | 0.00          | 1    |
| 04/01/10  | 510    |                                           | 00000107         | 0.00          |      |
| 04/01/10  | 549    |                                           | 00000115         | 0.00          |      |
| 04/01/10  | 549    |                                           | 00000133         | 0.00          |      |
| 04/01/10  | 518    |                                           | 00000535         | 0.00          | 4    |
| 04/01/10  | 507    |                                           | 00000553         | 0.00          |      |
| 04/01/10  | 549    |                                           | 00000931         | 0.00          |      |
| 04/01/10  | 549    |                                           | 00001057         | 0.00          |      |
| 04/01/10  | 549    |                                           | 00003163         | 0.00          |      |
| 04/01/10  | 549    |                                           | 00003415         | 0.00          |      |
| 04/01/10  | 549    |                                           | 00006780         | 0.00          |      |

# **CONCEPTO**

Por esta consulta se pueden buscar todos los movimientos que un concepto en particular ha tenido en una cuenta bancaria y en un determinado período de tiempo.

| Movimientos Concepto                      |            |
|-------------------------------------------|------------|
|                                           |            |
| Banco : 170 BTF Cuenta Unica del          |            |
| Concepto: 109 Debito Sueldos Impag        |            |
| Movimientos desde <u>01/01/2010</u> Hasta | 31/03/2010 |

La pantalla que se obtendrá luego de procesar los datos es la que veremos a continuación con datos como: Período de consulta, datos de la cuenta bancaria seleccionada, Fecha del movimiento, Código y Descripción del Concepto, Número de Comprobante, Código y Nombre del Proveedor, Débito y Crédito. (moviendo el cursor a la derecha)

| -Clasific                 | adore | s 2-Imputaciones             | 3-Consulta             | <mark>s</mark> 4-Uti | litarios |       | ConcilB | 20: |
|---------------------------|-------|------------------------------|------------------------|----------------------|----------|-------|---------|-----|
|                           |       |                              |                        |                      |          |       |         |     |
| <u>Cheques E</u><br>Fecha | Cod   | os - desde U1/U.<br>Concepto | 1/10 al 31/<br>NroComp | CPorv                | Nombre   | Cuent | a Unica | del |
|                           |       |                              |                        |                      |          |       |         |     |
| Totales                   |       |                              |                        |                      |          |       |         |     |
| 06/01/10                  | 109   | Debito Sueldos               | 00000001               | 00000                |          |       |         |     |
| 06/01/10                  | 109   | Debito Sueldos               | 00000002               | 00000                |          |       |         |     |
| 06/01/10                  | 109   | Debito Sueldos               | 00000003               | 00000                |          |       |         |     |
| 06/01/10                  | 109   | Debito Sueldos               | 00000004               | 00000                |          |       |         |     |
| 11/01/10                  | 109   | Debito Sueldos               | 00000004               | 00000                |          |       |         |     |
| 11/01/10                  | 109   | Debito Sueldos               | 00000005               | 00000                |          |       |         |     |
| 11/01/10                  | 109   | Debito Sueldos               | 00000006               | 00000                |          |       |         |     |
| 11/01/10                  | 109   | Debito Sueldos               | 00000007               | 00000                |          |       |         |     |
| 12/01/10                  | 109   | Debito Sueldos               | 00000002               | 00000                |          |       |         |     |
| 13/01/10                  | 109   | Debito Sueldos               | 00000001               | 00000                |          |       |         |     |
| 13/01/10                  | 109   | Debito Sueldos               | 00000003               | 00000                |          |       |         |     |
|                           |       |                              |                        | 1                    |          |       |         |     |

# POR NUMERO COMPROBANTE

Por esta consulta se puede buscar todos los movimientos que en un periodo tenga determinado comprobante.

|                  | Consulta                      | por | Cheque |
|------------------|-------------------------------|-----|--------|
| Banco:<br>Compr: | 170<br>0000000 <mark>3</mark> |     |        |

La pantalla que se obtendrá luego de procesar los datos es la que se ajuste a los parámetros incorporados y traerá los siguientes datos: Fecha, Código y Descripción del Concepto, Número de Comprobante, Código y Nombre del Proveedor, Debe, Haber, Tipo de Conciliación, Número y Fecha de Conciliación.

| fecha    | Cod | Concepto        | NroComp  | CProv | Nombre        |    |         |       |
|----------|-----|-----------------|----------|-------|---------------|----|---------|-------|
| 04/01/10 | 002 | Libramientos    | 00000003 | 22894 | MUNICIPALIDAD | DE | USHUAIA | (COPA |
| 06/01/10 | 109 | Debito Sueldos  | 00000003 | 00000 |               |    |         |       |
| 1/01/10  | 007 | Distri.Recursos | 00000003 | 00000 |               |    |         |       |
| 1/01/10  | 101 | Ajuste Redondeo | 00000003 | 00000 |               |    |         |       |
| 2/01/10  | 007 | Distri.Recursos | 00000003 | 00000 |               |    |         |       |
| 2/01/10  | 101 | Ajuste Redondeo | 00000003 | 00000 |               |    |         |       |
| 3/01/10  | 109 | Debito Sueldos  | 00000003 | 00000 |               |    |         |       |
|          |     |                 |          |       |               |    |         |       |
|          |     |                 |          |       |               |    |         |       |
|          |     |                 |          |       |               |    |         |       |
|          |     |                 |          |       |               |    |         |       |
|          |     |                 |          |       |               |    |         |       |

# **POR EXPEDIENTE**

Ingresando los datos del expediente como lo vemos en la siguiente pantalla:

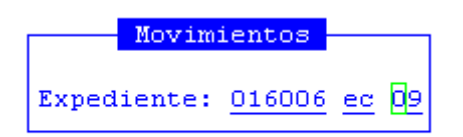

La consulta arroja el Código de cuenta bancaria por donde se ha cancelado ese Expediente, la fecha y número de Libramiento, el Código y Descripción del Concepto, Código y Nombre del Proveedor y los importes que están relacionados con ese Expediente.

|         |          |     |                 |              |         | ]      |  |
|---------|----------|-----|-----------------|--------------|---------|--------|--|
|         |          | M   | ovimientos Expe | diente 01600 | 6-ec-09 |        |  |
| CBanco  | Fecha    | Cod | Concepto        | NroComp      | CPorv   | Nombre |  |
|         |          |     |                 |              |         |        |  |
| 170     | 04/01/10 | 002 | Libramientos    | 00000001     | 22896   |        |  |
| 170     | 04/01/10 | 002 | Libramientos    | 00000031     | 22894   |        |  |
| 170     | 04/01/10 | 002 | Libramientos    | 00000032     | 22897   |        |  |
| Totale: | 3        |     |                 |              |         |        |  |
|         |          |     |                 |              |         |        |  |
|         |          |     |                 |              |         |        |  |
|         |          |     |                 |              |         |        |  |
|         |          |     |                 |              |         |        |  |
|         |          |     |                 |              |         |        |  |
|         |          |     |                 |              |         |        |  |
|         |          |     |                 |              |         |        |  |

# **EXTRACTOS BANCARIOS**

Este reporte permite solicitarle al sistema el informe de los extractos Bancarios cargados por Banco. Esta opción, consta de las siguientes sub-opciones: CUENTAS INFORMADAS Y CUENTAS NO INFORMADAS.

CUENTAS INFORMADAS

El usuario deberá ingresar las fechas entre las que se quiere obtener los datos:

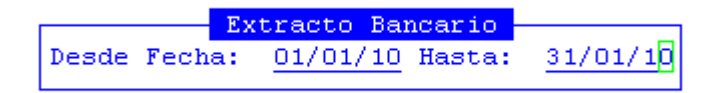

La pantalla que se obtendrá presentara la siguiente información: Código y Descripción de Banco, Número de Cuenta, y total del Debe y del Haber del archivo capturado

| 1-Clasificadores 2-Imputaciones <mark>3-0</mark> | <mark>onsultas</mark> 4-Utilitari | .os Conc       | ilB 2010 |
|--------------------------------------------------|-----------------------------------|----------------|----------|
| Extractos Bancarios Capturad                     | los entre : 01/01/10              | y el : 31/01/1 | D        |
| Cban Descripcion                                 | Nro Cuenta                        | Debe           | Ha       |
|                                                  |                                   |                |          |
| Movimientos Capturados al: 01/01/10              | )                                 |                |          |
| 228 Fdo Esp Plan Nacer Rec.                      | 535119593/5                       | 0.00           | 80       |
| 274 B.N Fdo Esp Fondo Nac Tecn.Pro               | 434122139/1                       | 0.00           | 59       |
| 288 BN FE Prog.Mej.Educ.Rural Rec                | 535121025/0                       | 0.00           | 4        |
| Totales Generales dia: 01/01/10                  |                                   | 0.00           | 144      |
| Movimientos Capturados al: 04/01/10              | )                                 |                |          |
| 001 BTF Nro. 1710435/7                           | 1710435/7                         | 47,248.05      | 47,248   |
| 005 Banco Nacion Nro 2731/81                     | 2731/81                           | 275.48         | 91,070   |

#### CUENTAS NO INFORMADAS

Ingresando las fechas entre las que se quiere obtener los datos de las cuentas no informadas, es decir, de las cuentas que durante el rango de fechas seleccionado por el usuario, no hayan tenido movimientos:

|       |      | Ext | racto  | Bar | ncario - |                              |
|-------|------|-----|--------|-----|----------|------------------------------|
| Desde | Fech | a:  | 01/01/ | 10  | Hasta:   | <u>31/03/1<mark>0</mark></u> |

La pantalla obtenida informa los Códigos y Descripción de las Cuentas Bancarias que por día no han tenido movimiento dentro del período solicitado.

| 1-Clasificadores 2-Imputaci                              | ones <mark>3-Consultas</mark> 4-Utilitarios ConcilB 2010 |  |  |  |  |  |  |  |  |  |
|----------------------------------------------------------|----------------------------------------------------------|--|--|--|--|--|--|--|--|--|
| Cuentas sin Movimientos entre : 01/01/10 y el : 31/03/10 |                                                          |  |  |  |  |  |  |  |  |  |
| Cban Des                                                 | Cban Descripcion Nro Cuenta                              |  |  |  |  |  |  |  |  |  |
|                                                          |                                                          |  |  |  |  |  |  |  |  |  |
| Cuentas Sin Movimientos en                               | Fecha: 01/01/10                                          |  |  |  |  |  |  |  |  |  |
| <br>001 BTF Nro. 1710435/7                               | 1710435/7                                                |  |  |  |  |  |  |  |  |  |
| 002 BTF Nro 1710488/3                                    | 1710488/3                                                |  |  |  |  |  |  |  |  |  |
| 003 BTF Nro 1710504/6                                    | 1710504/6                                                |  |  |  |  |  |  |  |  |  |
| 004 BTF Nro 3710006/1                                    | 3710006/1                                                |  |  |  |  |  |  |  |  |  |
| 005 Banco Nacion Nro 2731/                               | 81 2731/81                                               |  |  |  |  |  |  |  |  |  |
| 006 Banco Nacion Nro 53500                               | 0099/8 535000099/8                                       |  |  |  |  |  |  |  |  |  |
| 007 BTF Nro 12710057/1                                   | 12710057/1                                               |  |  |  |  |  |  |  |  |  |
| 008 BTF Nro 1710357/6                                    | 1710357/6                                                |  |  |  |  |  |  |  |  |  |
| 009 BTF Nro 1710376/7                                    | 1710376/7                                                |  |  |  |  |  |  |  |  |  |
| 010 BTF Nro 1710533/6                                    | 1710533/6                                                |  |  |  |  |  |  |  |  |  |
| 011 BTF Nro 1071003/4                                    | 1071003/4                                                |  |  |  |  |  |  |  |  |  |

# **CUENTAS ESCRITURALES**

Provee una serie de reportes que se corresponderán con los anexos que genera Tesorería en planillas Excel.

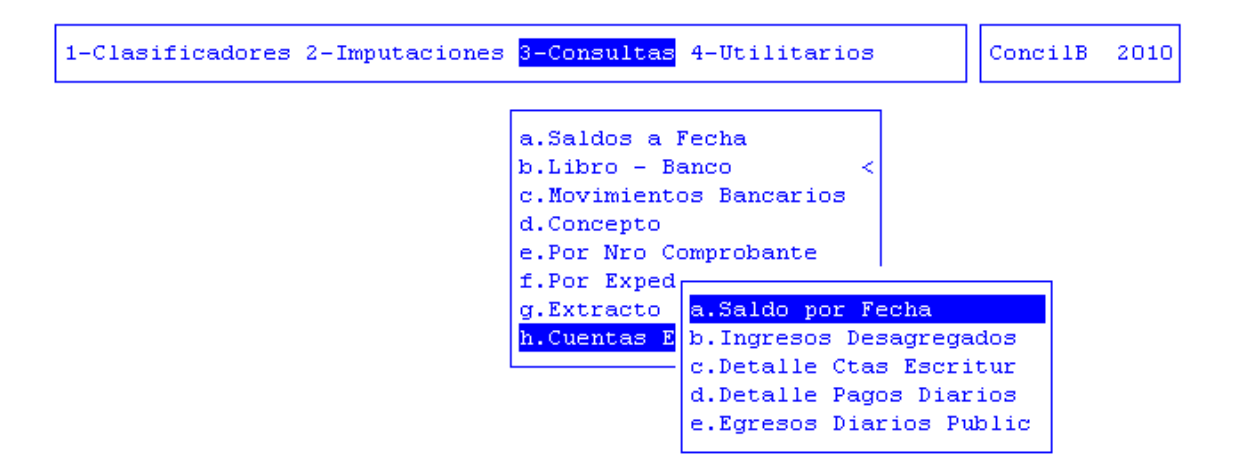

# UTILITARIOS

La opción principal de utilitarios entrega un conjunto de herramientas que permiten efectuar tareas de administración y mantenimiento del sistema de libro - banco.

#### **EJERCICIOS**

El ejercicio de trabajo activo durante el uso del sistema de libro-banco, es el que se visualiza en el área de indicador de *ejercicio seleccionado*. Al iniciar una nueva sesión el sistema selecciona en forma automática y por defecto, el último ejercicio disponible y lo activa. Toda la información que administre dentro del sistema de libro-banco corresponderá únicamente al ejercicio seleccionado. Si usted desea cambiar el ejercicio de trabajo activo, debe utilizar la presente opción EJERCICIOS.

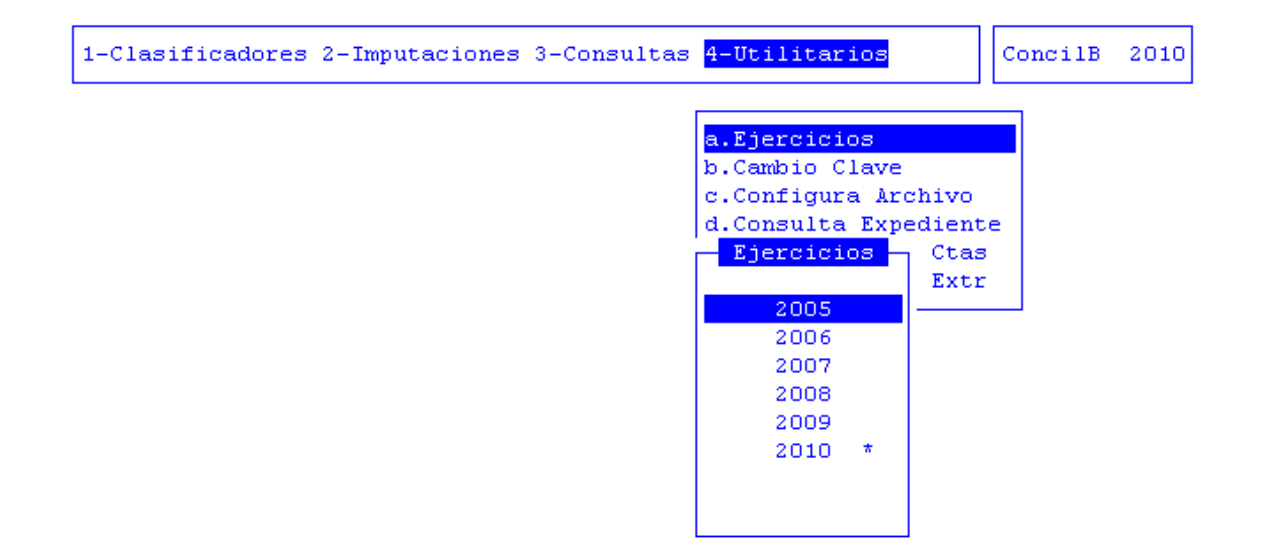

Con ella usted puede seleccionar cualquiera de los ejercicios disponibles y por ende acceder a la información del libro-banco correspondiente. La opción no requiere el ingreso de datos, dispone únicamente de teclas de control para la administración de los ejercicios disponibles.

# CAMBIO DE CLAVE

Esta opción permite alterar el contenido de la clave de acceso del usuario al sistema. En una primera instancia, el administrador de <sub>CLAVES Y AUDITORES</sub> le entrega un login ó código de usuario y una determinada clave de acceso la cual podrá ser modificada por cada usuario para lo que deberá completar los siguientes datos:

|                        |   | <br>NomadeSoft | Perfil           |       |
|------------------------|---|----------------|------------------|-------|
| Clave:<br>Nueva Clave: | - | <br>Π          | Clave:<br>Clave: | Nueva |

#### **CONFIGURA ARCHIVO**

Sirve para configurar un archivo de salida de libramientos por el administrador autorizado.

| 1-Clasificadores 2-Imput                             | ConcilB                                                                                                    | 2010               |  |
|------------------------------------------------------|----------------------------------------------------------------------------------------------------|--------------------|--|
| Origen                                               | Configuracion arch. libramiento                                                                                          | nomarc             |  |
| /export/home/entidades/k<br>/export/home/entidades/k | /export/home/entidades/bancotdf/sali<br>a /sistemas/run/produccion/sip/extract<br>a /sistemas/run/produccion/sip/libram/ | ccres*<br>*VUELTA* |  |

# CONSULTA EXPEDIENTE

Esta consulta sirve para solicitar los antecedentes de un expediente, y el ámbito donde se encuentra.

| 1-Clasificadores 2-Imputaciones 3-                                                                                     | Consultas                                       | 4-Utili                           | tari      | 08          | Con                      | cilB 2010                |
|----------------------------------------------------------------------------------------------------|-------------------------------------------------|-----------------------------------|-----------|-------------|--------------------------|--------------------------|
| EXPEDIENTE:<br>Iniciador : TESORERIA GENERAL<br>Reparticion: 09/04/2010 - DIRECC<br>Origen : TESORERIA GENERAL         | <mark>lta Exped</mark><br>16006 ec<br>ION CONTR | <mark>ientes</mark><br>2009<br>OL |           | 1           | Exp * Tem *<br>Ini * Foj | Asu *<br>Acu             |
| Ambito : 19 0 0 MINISTERIO D<br>COfi Nombre<br>23 DIRECCION CONTROL POSTERIOR.                                         | E ECONOMI<br>FecPase<br>09/04/10                | A<br>Hora<br>15:26                | Foj<br>22 | c<br>-<br>s | Recibio<br>mlovisolo     | C<br>FecRepc<br>13/04/10 |
| Pase realizado por usuario: pgon<br>Asunto: S/RECAUDACION PROVINCIAL<br>18/12/2009 EN LA CUENTA<br>TESORO N° 1710587/9 | zalez<br>DEL DIA<br>UNICA DEL                   |                                   |           |             |                          |                          |

# SALDO INICIAL DE CUENTAS

Por medio de esta opción, usted podrá recalcular los saldos de las cuentas bancarias del sistema, recuperando los saldos finales del libro-banco del ejercicio anterior.

| 1-Clasificadores 2-Imputaciones 3-Consultas <mark>4-Utilitarios</mark>                                                                                                    | ConcilB | 2010 |
|----------------------------------------------------------------------------------------------------|---------|------|
| a.Ejercicios<br>b.Cambio Clave<br>c.Configura Archivo<br>d.Consulta Expedient<br><u>e.Saldo Inicial Ctas</u><br>f.Saldo Inicial Extr<br>Saldo Incial Ejer 2010<br>Confirma calculo saldos iniciales cuentas bancarias? No |         |      |

# SALDO INICIAL DE EXTRAPRESUPUESTARIAS

Por medio de esta opción, usted podrá recalcular los saldos de las cuentas bancarias extrapresupuestarias del sistema.

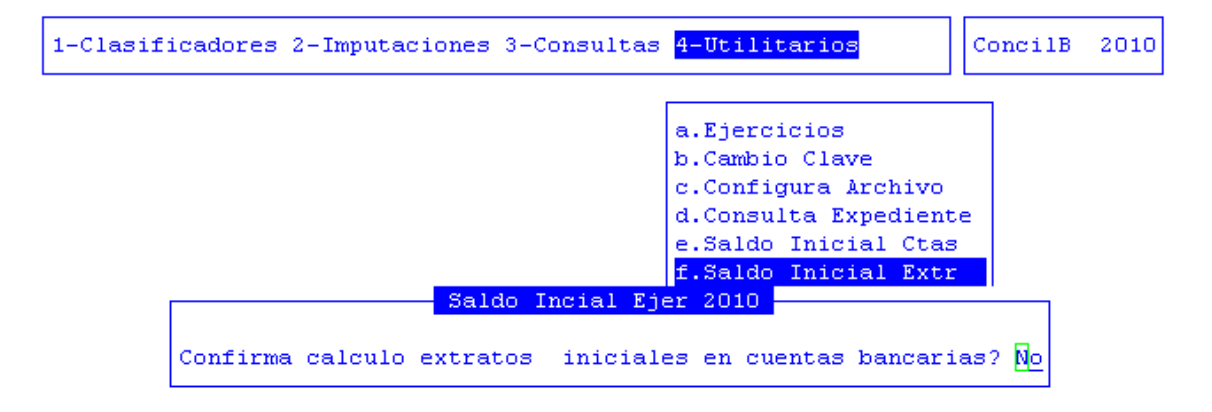

# TAREAS

Para las opciones de recuperación, el sistema provee dos tareas:

#### <u>Busca</u>

Permite localizar un determinado registro, oprima [F5-B] e ingrese el dato a localizar al confirmar presionando [Enter] el *cursor de selección de campo* se ubicará sobre el *registro de información* que contenga dicho literal, siempre y cuando este último exista. Caso contrario el cursor queda posicionado en el registro previo a la acción de búsqueda.

#### **Imprime**

Su propósito es efectuar la impresión de la base de información visualizada en pantalla a través del dispositivo de impresión configurado para su puesto de trabajo.